2024-03-26 Valido a partire dalla versione 01.00.zz (Firmware do dispositivo)

BA02009P/16/IT/06.24-00

71650348

# Istruzioni di funzionamento Cerabar PMC51B

Misura della pressione di processo HART

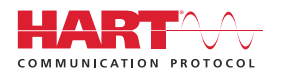

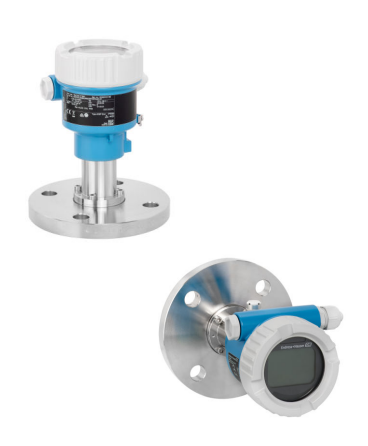

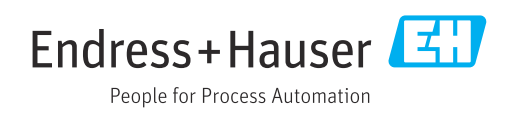

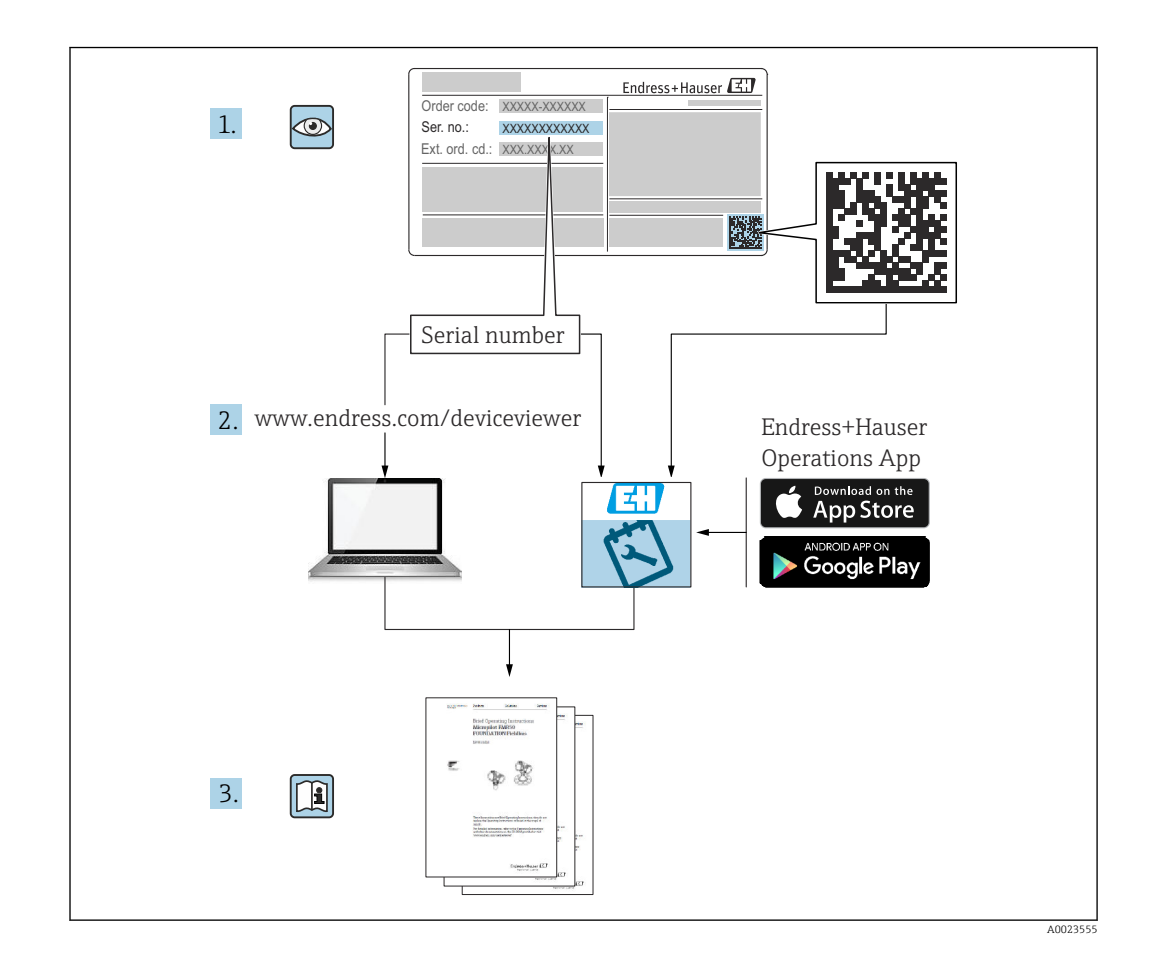

- Verificare che la documentazione sia conservata in luogo sicuro e sia sempre a portata di mano quando si interviene sul dispositivo
- Per evitare pericoli al personale e all'impianto, leggere con attenzione la sezione
   "Istruzioni di sicurezza fondamentali" e tutte le altre istruzioni di sicurezza riportate nella documentazione e che sono specifiche per le procedure di lavoro

ll produttore si riserva il diritto di apportare delle modifiche alle specifiche tecniche senza preavviso. Per informazioni e aggiornamenti delle presenti istruzioni, contattare l'Ufficio vendite Endress+Hauser.

# Indice

| 1                                                    | Informazioni su questo                                                                                                    |
|------------------------------------------------------|----------------------------------------------------------------------------------------------------|
|                                                      | documento 5                                                                                                    |
| 1.1<br>1.2<br>1.3<br>1.4<br>1.5<br>1.6               | Scopo della documentazione5Simboli5Elenco delle abbreviazioni7Calcolo del turn down7Documentazione8Marchi registrati8                                                                                                    |
| 2                                                    | Istruzioni di sicurezza di base                                                                                                    |
| 2.1<br>2.2<br>2.3<br>2.4<br>2.5<br>2.6<br>2.7<br>2.8 | Requisiti per il personale9Uso previsto9Sicurezza sul lavoro9Sicurezza operativa9Sicurezza del prodotto10Sicurezza funzionale SIL (opzionale)10Sicurezza IT10Funzioni informatiche di sicurezza specifiche10del dispositivo10 |
| 3                                                    | Descrizione del prodotto 11                                                                                                    |
| 3.1                                                  | Design del prodotto 11                                                                                                    |
| 4                                                    | Controllo alla consegna e                                                                                                    |
|                                                      | identificazione del prodotto 13                                                                                                    |
| 4.1<br>4.2<br>4.3                                    | Controllo alla consegna13Identificazione del prodotto13Immagazzinamento e trasporto14                                                                                                    |
| 5                                                    | Montaggio 15                                                                                                    |
| 5.1<br>5.2<br>5.3                                    | Requisiti di montaggio15Montaggio del dispositivo17Verifica finale del montaggio22                                                                                                    |
| 6                                                    | Connessione elettrica 23                                                                                                    |
| 6.1<br>6.2<br>6.3<br>6.4                             | Requisiti di collegamento23Collegamento del dispositivo23Garantire il grado di protezione28Verifica finale delle connessioni28                                                                                                |
| 7                                                    | Opzioni operative                                                                                                    |
| 7.1<br>7.2                                           | Panoramica delle opzioni operative                                                                                                    |
| 7.3                                                  | Struttura e funzioni del menu operativo 30                                                                                                    |
| 7.4                                                  | Accesso al menu operativo mediante display<br>locale                                                                                                    |
|                                                      | operativo                                                                                                    |

| 8            | Integrazione di sistema                                                                   | 34       |
|--------------|-------------------------------------------------------------------------------------------|----------|
| 8.1<br>8.2   | Panoramica dei file descrittivi del dispositivo<br>Variabili misurate mediante protocollo | 34       |
|              | HART                                                                                      | 34       |
| 9            | Messa in servizio                                                                         | 36       |
| 9.1          | Preliminari                                                                               | 36       |
| 9.2          | Controllo funzionale                                                                      | 36       |
| 9.5          | e DeviceCare                                                                              | 37       |
| 9.4          | Configurazione dell'indirizzo del dispositivo                                             | 57       |
|              | mediante software                                                                         | 37       |
| 9.5          | Impostazione della lingua operativa                                                       | 38       |
| 9.6<br>9.7   | Configurazione del dispositivo                                                            | 38       |
| 9.7<br>9.8   | Protezione delle impostazioni da accessi non                                              | 4)       |
|              | autorizzati                                                                               | 43       |
| 10           |                                                                                           |          |
| 10           | Operatività                                                                               | 45       |
| 10.1         | Lettura dello stato di blocco del dispositivo                                             | 45       |
| 10.2         | Richiamare i valori misurati                                                              | 45       |
| 10.5         |                                                                                           | 45       |
|              | 1                                                                                         |          |
| 11           | Diagnostica e ricerca guasti                                                              | 47       |
| 11.1         | Ricerca guasti in generale                                                                | 47       |
| 11.2         | Informazioni diagnostiche sul display locale                                              | 51       |
| 11.3<br>11.4 | Adattamento delle informazioni                                                            | 52       |
| 11.1         | diagnostiche                                                                              | 52       |
| 11.5         | Messaggi di diagnostica in attesa                                                         | 52       |
| 11.6         | Elenco diagnostico                                                                        | 52       |
| 11.7         | Registro degli eventi                                                                     | 55       |
| 11.0<br>11.9 | Informazioni sul dispositivo                                                              | 20<br>59 |
| 11.10        | Versioni firmware                                                                         | 59       |
|              |                                                                                           |          |
| 12           | Manutenzione                                                                              | 60       |
| 12.1         | Intervento di manutenzione                                                                | 60       |
| 13           | Riparazione                                                                               | 61       |
| 121          | Informazioni generali                                                                     | 61       |
| 13.2         | Parti di ricambio                                                                         | 61       |
| 13.3         | Sostituzione                                                                              | 61       |
| 13.4         | Restituzione                                                                              | 62       |
| 13.5         | Smaltimento                                                                               | 62       |
| 14           | Accessori                                                                                 | 63       |
| 14 1         | Accessori specifici del dispositivo                                                       | 63       |
| 14.2         | Device Viewer                                                                             | 63       |

| 15    | Dati tecnici 64 |
|-------|-----------------|
| 15.1  | Uscita 64       |
| 15.2  | Ambiente        |
| 15.3  | Processo        |
| Indic | e analitico     |

# 1 Informazioni su questo documento

# 1.1 Scopo della documentazione

Le presenti Istruzioni di funzionamento forniscono tutte le informazioni richieste durante le varie fasi della vita operativa del dispositivo: da identificazione del prodotto, accettazione alla consegna e stoccaggio fino a montaggio, connessione, configurazione e messa in servizio, inclusi ricerca guasti, manutenzione e smaltimento.

# 1.2 Simboli

# 1.2.1 Simboli di sicurezza

#### A PERICOLO

Questo simbolo segnala una situazione pericolosa. che causa lesioni gravi o mortali se non evitata.

#### **AVVERTENZA**

Questo simbolo segnala una situazione pericolosa. Qualora non si eviti tale situazione, si potrebbero verificare lesioni gravi o mortali.

#### **ATTENZIONE**

Questo simbolo segnala una situazione pericolosa. Qualora non si eviti tale situazione, si potrebbero verificare incidenti di media o minore entità.

#### **AVVISO**

Questo simbolo contiene informazioni su procedure e altri elementi che non provocano lesioni personali.

#### 1.2.2 Simboli elettrici

#### Connessione di messa a terra: $\pm$

Morsetto per la connessione al sistema di messa a terra.

# 1.2.3 Simboli per alcuni tipi di informazioni

#### Posizione consentita: 🗸

Procedure, processi o interventi consentiti.

#### Vietato: 🔀

Procedure, processi o interventi vietati.

Informazioni addizionali: 🔝

Riferimento alla documentazione: 国

Riferimento alla pagina: 🗎

Serie di passaggi: 1., 2., 3.

Risultato di una singola fase: 🖵

#### 1.2.4 Simboli nei grafici

Numeri dei componenti: 1, 2, 3 ...

Serie di passaggi: 1., 2., 3.

Viste: A, B, C, ...

#### 1.2.5 Simboli sul dispositivo

#### Istruzioni di sicurezza: $\underline{\Lambda} \rightarrow \square$

Rispettare le istruzioni di sicurezza riportate nelle Istruzioni di funzionamento associate.

# 1.3 Elenco delle abbreviazioni

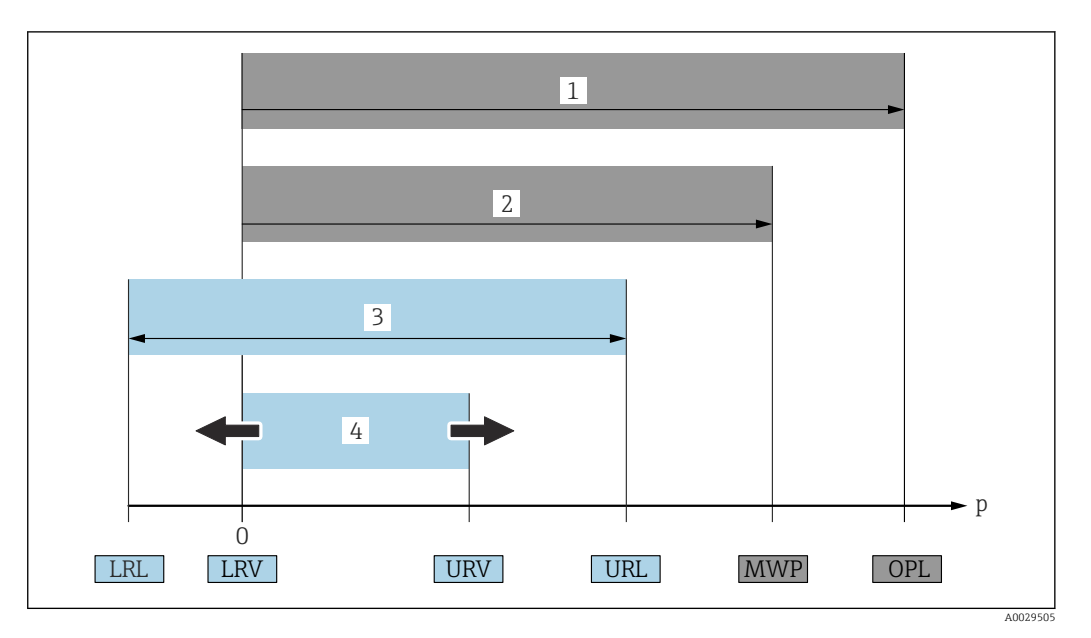

- 1 OPL: il valore OPL (soglia di sovrappressione = soglia di sovraccarico della cella di misura) del dispositivo dipende dall'elemento più debole, rispetto alla pressione, tra i componenti selezionati, ossia si deve considerare anche la connessione al processo oltre alla cella di misura. Considerare con attenzione la correlazione tra pressione e temperatura.
- 2 La pressione operativa massima (MWP) per le celle di misura dipende dall'elemento più debole, rispetto alla pressione, tra i componenti selezionati, ossia si deve considerare anche la connessione al processo oltre alla cella di misura. Considerare con attenzione la correlazione tra pressione e temperatura. Il valore MWP può essere applicato sul dispositivo per un tempo illimitato. Il valore MWP è riportato sulla targhetta.
- 3 Il campo di misura massimo corrisponde allo span tra LRL e URL. Questo campo di misura equivale allo span tarabile/regolabile max.
- 4 Lo span tarato/regolato corrisponde allo span tra LRV e URV. Impostazione di fabbrica: 0...URL. Possono essere ordinati anche span tarati personalizzati.
- p Pressione
- LRL Soglia di campo inferiore
- URL Soglia di campo superiore
- LRV Valore di inizio scala
- URV Valore di fondo scala
- TD Turn down. Esempio v. sezione successiva.

# 1.4 Calcolo del turn down

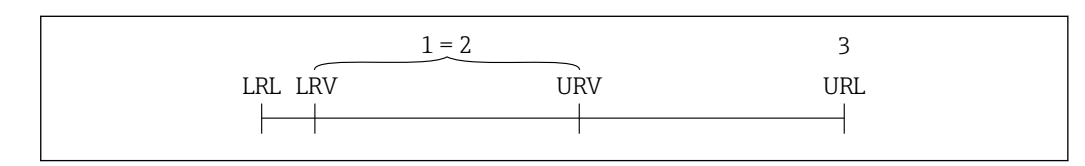

- 1 Span tarato/regolato
- 2 Span basato su punto di zero
- 3 Soglia di campo superiore

Esempio:

- Cella di misura: 10 bar (150 psi)
- Soglia superiore del campo (URL) = 10 bar (150 psi)
- Span tarato/regolato: 0 ... 5 bar (0 ... 75 psi)
- Valore di inizio scala (LRV) =0 bar (0 psi)
- Valore di fondo scala (URV) = 5 bar (75 psi)

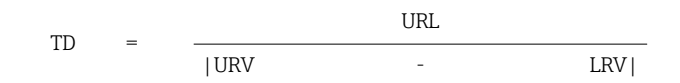

Di conseguenza, TD è 2:1 in questo esempio. Questo span di misura si basa sul punto di zero.

# 1.5 Documentazione

Tutti i documenti disponibili possono essere scaricati utilizzando:

- il numero di serie del dispositivo (v. descrizione sulla copertina del documento),
- il codice matrice del dispositivo (v. descrizione sulla copertina del documento) oppure
- I'area "Download" sul sito web www.endress.com

# **1.5.1** Documentazione supplementare in funzione del tipo di dispositivo

Documenti addizionali sono forniti in base alla versione del dispositivo ordinata: rispettare sempre e tassativamente le istruzioni riportate nella documentazione supplementare. La documentazione supplementare è parte integrante della documentazione del dispositivo.

# 1.6 Marchi registrati

#### HART®

Marchio registrato da FieldComm Group, Austin, Texas, USA

#### Bluetooth®

Il marchio denominativo e i loghi Bluetooth<sup>®</sup> sono marchi registrati da Bluetooth<sup>®</sup> SIG, Inc. e il loro utilizzo da parte di Endress+Hauser è concesso in licenza. Altri marchi e nomi commerciali sono quelli dei relativi proprietari.

#### Apple®

Apple, logo Apple, iPhone, e iPod touch sono marchi di Apple Inc., registrati negli U.S. e altri paesi. App Store è un marchio di servizio di Apple Inc.

#### Android®

Android, Google Play e il logo Google Play sono marchi di Google Inc.

#### KALREZ®

Marchio registrato da DuPont Performance Elastomers L.L.C., Wilmington, USA

# 2 Istruzioni di sicurezza di base

# 2.1 Requisiti per il personale

Il personale addetto a installazione, messa in servizio, diagnostica e manutenzione deve soddisfare i seguenti requisiti:

- Gli specialisti addestrati e qualificati devono possedere una qualifica pertinente per la funzione e il compito specifici
- > Devono essere autorizzati dal proprietario/operatore dell'impianto
- Devono conoscere la normativa federale/nazionale
- Prima di iniziare a lavorare, lo staff specializzato deve aver letto e compreso le istruzioni riportate nelle Istruzioni di funzionamento, nella documentazione supplementare e nei certificati (in funzione dell'applicazione)
- Deve seguire le istruzioni e rispettare le condizioni

Il personale operativo, nello svolgimento dei propri compiti, deve soddisfare i requisiti seguenti:

- Essere istruito e autorizzato in base ai requisiti del compito dal proprietario/operatore dell'impianto
- Deve attenersi alle istruzioni nelle presenti Istruzioni di funzionamento

# 2.2 Uso previsto

Cerabar è un trasmettitore di pressione per la misura di livello e pressione.

### 2.2.1 Uso non corretto

Il costruttore non è responsabile per i danni causati da un uso improprio o usi diversi da quelli previsti.

Verifica per casi limite:

 Per fluidi speciali e detergenti, Endress+Hauser è disponibile per verificare le proprietà di resistenza alla corrosione dei materiali delle parti bagnate, ma non può fornire garanzie, né assumersi alcuna responsabilità.

# 2.3 Sicurezza sul lavoro

Quando si utilizza o si interviene sul dispositivo:

- Indossare l'equipaggiamento richiesto per la protezione personale in base alle norme locali/nazionali.
- ► Staccare la tensione di alimentazione prima di connettere il dispositivo.

# 2.4 Sicurezza operativa

Rischio di infortuni.

- Utilizzare il dispositivo solo in condizioni tecniche adeguate, in assenza di errori e guasti.
- L'operatore deve garantire che il funzionamento del dispositivo sia privo di interferenze.

#### Modifiche al dispositivo

Modifiche non autorizzate del dispositivo non sono consentite e possono provocare pericoli imprevisti:

► Se, ciononostante, fossero necessarie modifiche, consultare Endress+Hauser.

#### Riparazione

Per garantire sicurezza e affidabilità operative continue:

- Eseguire le riparazioni sul dispositivo solo se sono espressamente consentite.
- Attenersi alle norme locali/nazionali relative alla riparazione di un dispositivo elettrico.
- ▶ Utilizzare esclusivamente parti di ricambio e accessori originali di Endress+Hauser.

#### Aree pericolose

Allo scopo di evitare pericoli per personale e impianto, se il dispositivo è impiegato nell'area relativa all'approvazione (ad es. protezione dal rischio di esplosione, sicurezza delle apparecchiature in pressione):

- controllare la targhetta e verificare se il dispositivo ordinato può essere impiegato per il suo scopo d'uso nell'area relativa all'approvazione;
- rispettare le specifiche riportate nella documentazione supplementare separata, che è parte integrante di queste istruzioni.

# 2.5 Sicurezza del prodotto

Questo dispositivo è stato sviluppato secondo le procedure di buona ingegneria per soddisfare le attuali esigenze di sicurezza, è stato collaudato e ha lasciato la fabbrica in condizioni tali da poter essere usato in completa sicurezza.

Soddisfa gli standard generali di sicurezza e i requisiti legali. Rispetta anche le direttive CE elencate nella Dichiarazione di conformità CE specifica del dispositivo. Endress+Hauser conferma quanto sopra, esponendo il marchio CE sul dispositivo.

# 2.6 Sicurezza funzionale SIL (opzionale)

Per i dispositivi utilizzati in applicazioni di sicurezza funzionale, è necessario rispettare rigorosamente quanto riportato nel "Manuale di sicurezza funzionale".

# 2.7 Sicurezza IT

Endress+Hauser può fornire una garanzia solo se il dispositivo è installato e utilizzato come descritto nelle Istruzioni di funzionamento. Il dispositivo possiede un meccanismo di sicurezza, che lo protegge da modifiche accidentali alle impostazioni del dispositivo. Le misure di sicurezza IT, in linea con gli standard di sicurezza per l'operatore e sviluppate per fornire una protezione addizionale al dispositivo e al trasferimento dei relativi dati, devono essere implementate direttamente dagli operatori.

# 2.8 Funzioni informatiche di sicurezza specifiche del dispositivo

Il dispositivo offre delle funzioni specifiche per supportare le misure protettive dell'operatore. Queste funzioni possono essere configurate dall'utente e, se utilizzate correttamente, garantiscono una maggiore sicurezza operativa. Una panoramica delle funzioni più importanti sono illustrate nel paragrafo seguente:

- Protezione scrittura mediante relativo interruttore hardware
- Codice di accesso per modificare il ruolo utente (riferito all'operatività mediante Bluetooth, FieldCare, DeviceCare e tool di gestione delle risorse (ad es. AMS, PDM)

# 3 Descrizione del prodotto

# 3.1 Design del prodotto

#### 3.1.1 Membrana in ceramica (Ceraphire<sup>®</sup>)

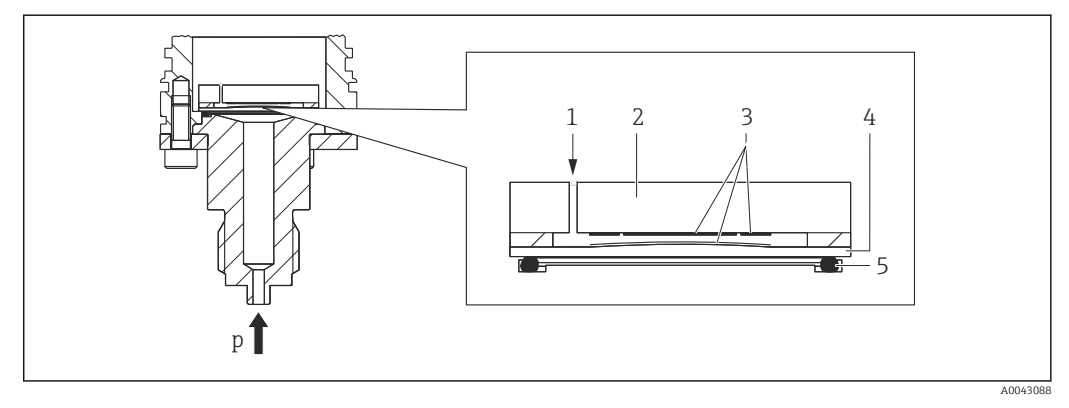

- 1 Pressione atmosferica (celle di misura a pressione relativa)
- 2 Corpo del misuratore in ceramica
- 3 Elettrodi
- 4 Membrana in ceramica
- 5 Guarnizione
- p Pressione

La cella di misura ceramica non contiene olio. La pressione agisce direttamente sulla robusta membrana in ceramica e ne causa la deflessione. Una variazione capacitiva in funzione della pressione è rilevata in corrispondenza degli elettrodi del corpo in ceramica del misuratore e della membrana. Il campo di misura è determinato in base allo spessore della membrana in ceramica.

#### Vantaggi:

- Elevata resistenza al sovraccarico
- Grazie alla ceramica ultrapura al 99,9%
  - Resistenza chimica estremamente elevata
  - Resistente ad abrasione e corrosione
  - Elevata resistenza meccanica
- Adatto per applicazioni in presenza di vuoto

# 3.1.2 Misura di livello (livello, in volume e peso):

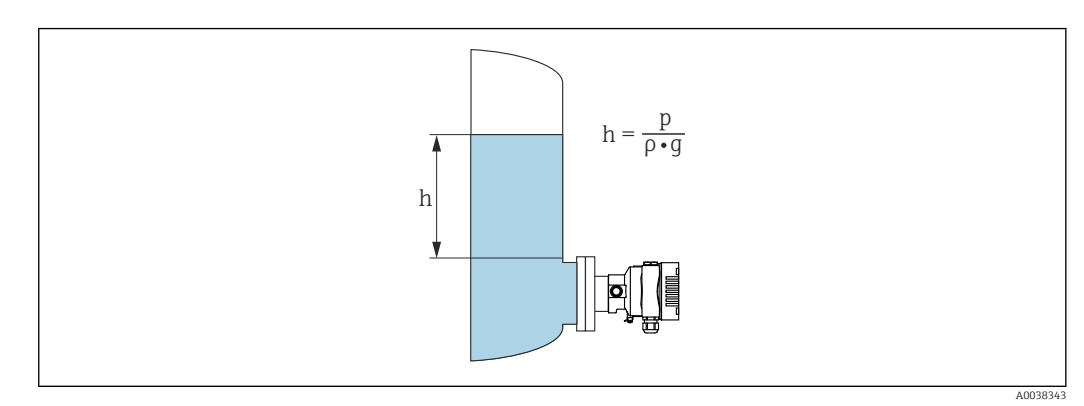

- h Altezza (livello)
- p Pressione
- ρ Densità del fluido
- g Accelerazione di gravità

#### Vantaggi:

- Misure di volume e massa in recipienti di ogni forma con una curva caratteristica liberamente programmabile
- Ampio campo di impiego, ad es.
  in presenza di schiume

  - in recipienti con agitatori o dispositivi di vagliatura
  - per gas liquidi

# 4 Controllo alla consegna e identificazione del prodotto

# 4.1 Controllo alla consegna

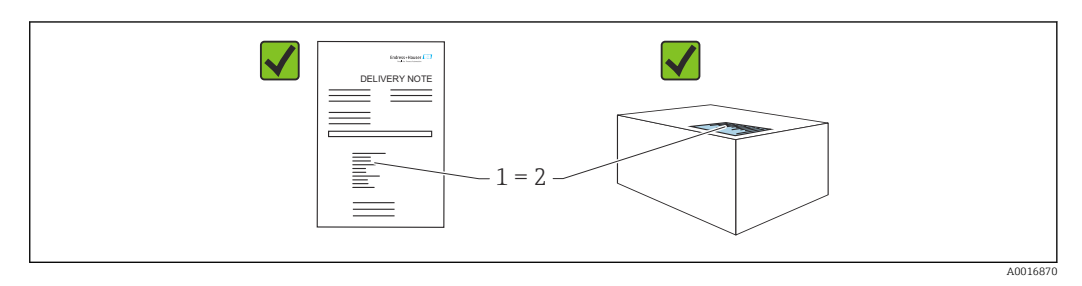

- Il codice d'ordine contenuto nel documento di trasporto (1) è identico al codice d'ordine riportato sull'adesivo del prodotto (2)?
- Le merci sono integre?
- I dati riportati sulla targhetta corrispondono alle specifiche dell'ordine e ai documenti di consegna?
- La documentazione è disponibile?
- Se richieste (v. targhetta): sono fornite le istruzioni di sicurezza (XA)?

P Se la risposta a una o più di queste domande è "no", contattare Endress+Hauser.

#### 4.1.1 Fornitura

La fornitura comprende:

- Dispositivo
- Accessori opzionali

Documentazione allegata:

- Istruzioni di funzionamento brevi
- Rapporto di ispezione finale
- Istruzioni di sicurezza addizionali per dispositivi con approvazioni (ad es. ATEX, IECEx, NEPSI, ecc.)
- In opzione: modulo di taratura in fabbrica, certificati di collaudo

Le Istruzioni di funzionamento sono disponibili in Internet all'indirizzo:

www.endress.com  $\rightarrow$  Download

# 4.2 Identificazione del prodotto

Per identificare il dispositivo sono disponibili le seguenti opzioni:

- Specifiche della targhetta
- Codice d'ordine con l'elenco delle caratteristiche del dispositivo nel documento di trasporto
- Inserire i numeri di serie riportati sulle targhette in *Device Viewer* (www.endress.com/deviceviewer): vengono visualizzate tutte le informazioni relative al dispositivo.

#### 4.2.1 Indirizzo del produttore

Endress+Hauser SE+Co. KG Hauptstraße 1 79689 Maulburg, Germany Luogo di produzione: v. la targhetta.

### 4.2.2 Targhetta

A seconda della versione del dispositivo vengono utilizzate targhette differenti.

Le targhette riportano le seguenti informazioni:

- Nome del produttore e del dispositivo
- Indirizzo del titolare del certificato e paese di produzione
- Codice d'ordine e numero di serie
- Dati tecnici
- Informazioni specifiche sull'approvazione

Confrontare i dati riportati sulla targhetta con quelli indicati nell'ordine.

# 4.3 Immagazzinamento e trasporto

#### 4.3.1 Condizioni di immagazzinamento

- Utilizzare l'imballaggio originale
- Conservare il dispositivo in ambiente pulito e secco e proteggerlo dai danni dovuti a shock meccanici

#### Campo temperatura di stoccaggio

Vedere Informazioni tecniche.

### 4.3.2 Trasporto del prodotto fino al punto di misura

#### **AVVERTENZA**

#### Trasporto non corretto!

Custodia e membrana possono danneggiarsi con rischio di lesioni personali!

• Trasportare il dispositivo fino al punto di misura nell'imballaggio originale.

# 5 Montaggio

# 5.1 Requisiti di montaggio

#### 5.1.1 Istruzioni generali

- Non pulire o toccare la membrana con oggetti duri e/o appuntiti.
- Non staccare la protezione sulla membrana fino a subito prima dell'installazione.

Stringere sempre con forza il coperchio della custodia e gli ingressi del cavo.

1. Controserrare gli ingressi cavi.

2. Serrare il dado di raccordo.

### 5.1.2 Istruzioni d'installazione

- I dispositivi sono montati in base alle medesime direttive dei manometri (DIN EN837-2)
- Per garantire un'ottima leggibilità del display locale, regolare la custodia e il display locale
- Endress+Hauser offre una staffa di montaggio per l'installazione su palina o a parete
- Gli anelli di risciacquo delle flange devono essere utilizzati qualora vi sia il rischio di formazione di depositi nel fluido o di intasamento in corrispondenza della connessione al processo
  - L'anello di risciacquo è bloccato tra la connessione al processo e il processo
  - Mediante i due fori laterali di risciacquo si possono eliminare i depositi davanti alla membrana e si può ventilare la camera di pressione
- Per la misura in fluidi con particelle solide in sospensione (ad es. nel caso di liquidi sporchi), si possono installare separatori e valvole di scarico per trattenere ed eliminare i depositi
- L'uso di un manifold della valvola a tre o cinque vie facilita le operazioni di messa in servizio, installazione e manutenzione senza interruzioni di processo
- L'umidità non deve penetrare nella custodia durante il montaggio del dispositivo, il collegamento elettrico e il funzionamento
- Rivolgere cavo e connettore il più possibile verso il basso per evitare che penetri l'umidità (ad es. acqua piovana o condensa)

# 5.1.3 Istruzioni di installazione del raccordo filettato

- Dispositivo con filettatura G 1 ½": Posizionare la guarnizione piatta sulla superficie di tenuta della connessione al processo Evitare trazioni addizionali sulla membrana: non sigillare la filettatura con canapa o materiali simili
- Dispositivo con filettatura NPT:
  - Avvolgere la filettatura con nastro di teflon per la tenuta stagna
  - Serrare il dispositivo solo agendo sul bullone esagonale; non ruotarlo dalla custodia
  - Durante l'avvitamento, non stringere eccessivamente la filettatura; serrare la filettatura NPT alla profondità richiesta secondo lo standard
- Per le seguenti connessioni al processo è specificata una coppia di serraggio max. di 40 Nm (29,50 lbf ft):
  - Filettatura ISO228 G <sup>1</sup>/2" con membrana a filo
  - Filettatura DIN13 M20 x 1,5 con membrana a filo
  - NPT 3/4" con membrana a filo

#### Montaggio dei dispositivi con filettatura PVDF

#### **AVVERTENZA**

**Rischio di danneggiamento alla connessione al processo!** Pericolo di lesioni!

- Dispositivi con filettatura PVDF devono essere installati con la staffa di montaggio in dotazione!
- ▶ Il PVDF è adatto solo ad applicazioni senza metalli.

#### **AVVERTENZA**

#### Fatica del materiale causata da pressione e temperatura!

Rischio di infortuni nel caso di parti bollenti! La filettatura potrebbe allentarsi, se esposta a carichi elevati di pressione e temperatura.

- Controllare regolarmente l'integrità ermetica della filettatura.
- ▶ Per sigillare la filettatura ½" NPT, utilizzare nastro in teflon.

#### 5.1.4 Orientamento

#### **AVVISO**

#### Danneggiamento del dispositivo!

Se un dispositivo riscaldato si raffredda durante il processo di pulizia (ad es. con acqua fredda), si sviluppa una condizione di vuoto momentanea. Di conseguenza, l'umidità può penetrare nella cella di misura attraverso l'elemento di compensazione della pressione (1).

• Montare il dispositivo come segue.

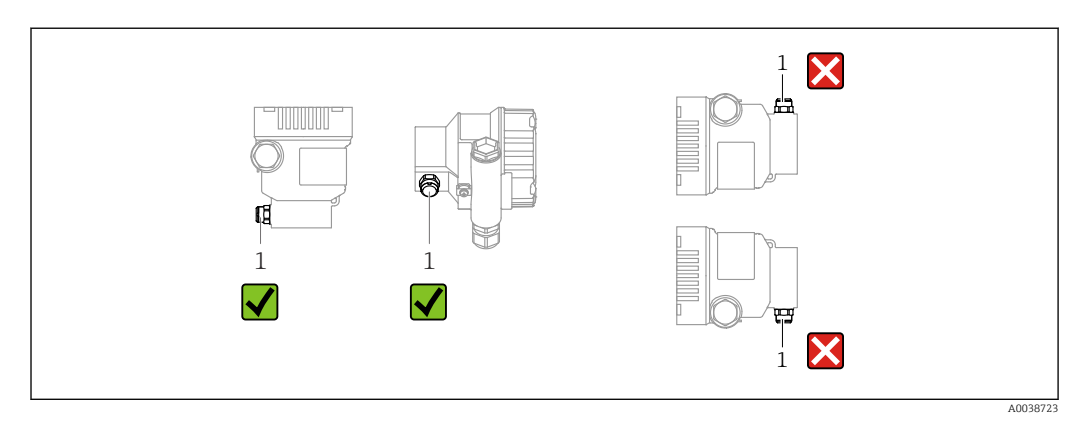

- Evitare che l'elemento di compensazione della pressione (1) sia contaminato
- Lo scostamento del punto di zero dipendente dalla posizione (quando il serbatoio è vuoto, il valore misurato non visualizza zero) può essere corretto
- Per il montaggio, si consiglia l'uso di dispositivi di intercettazione e/o tubi con sacca d'acqua
- L'orientamento dipende dall'applicazione di misura

# 5.2 Montaggio del dispositivo

### 5.2.1 Misura di pressione nei gas

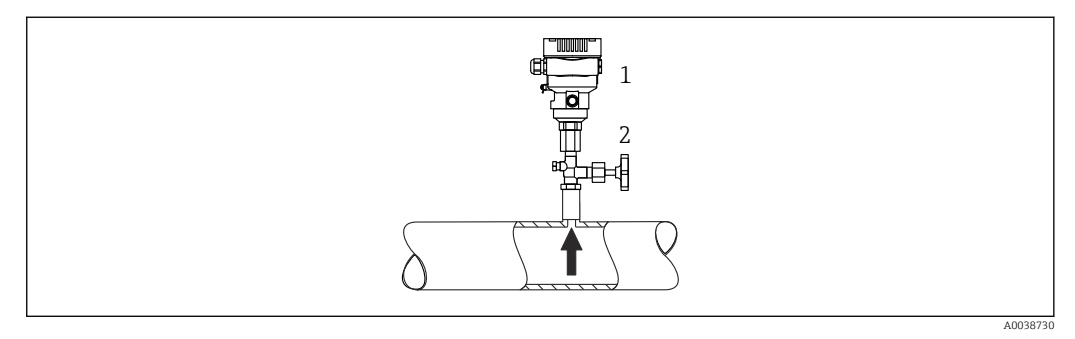

1 Dispositivo

2 Dispositivo di intercettazione

Montare il misuratore con il dispositivo di intercettazione sopra il punto di presa, cosicché la condensa possa ritornare nel processo.

# 5.2.2 Misura della pressione del vapore

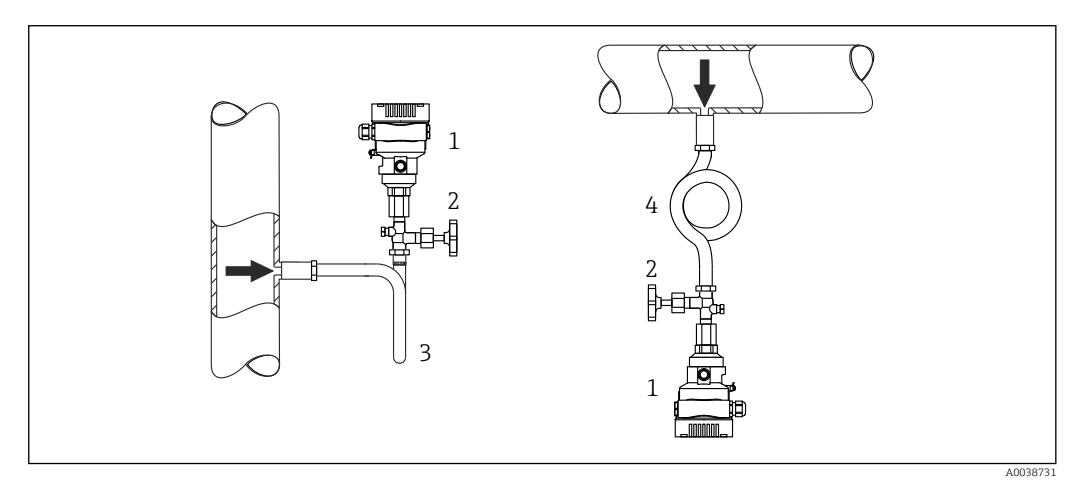

- 1 Dispositivo
- 2 Dispositivo di intercettazione
- 3 Sifone a U
- 4 Sifone a O

Considerare la temperatura ambiente max. consentita per il trasmettitore!

Montaggio:

- Idealmente, montare il dispositivo con il sifone a forma di "O" sotto il punto di presa Il dispositivo può essere montato anche sopra il punto di presa
- Prima di eseguire la messa in servizio, riempire il sifone con il liquido

Vantaggi del sifone:

- Protegge il misuratore da fluidi in pressione caldi con formazione e raccolta della condensa
- Attenuazione dei colpi d'ariete
- La colonna d'acqua definita provoca solo errori di misura ed effetti termici minimi (trascurabili) sul dispositivo

Per i dati tecnici (ad es. materiali, dimensioni o codici d'ordine), v. la documentazione separata SD01553P.

### 5.2.3 Misura di pressione nei liquidi

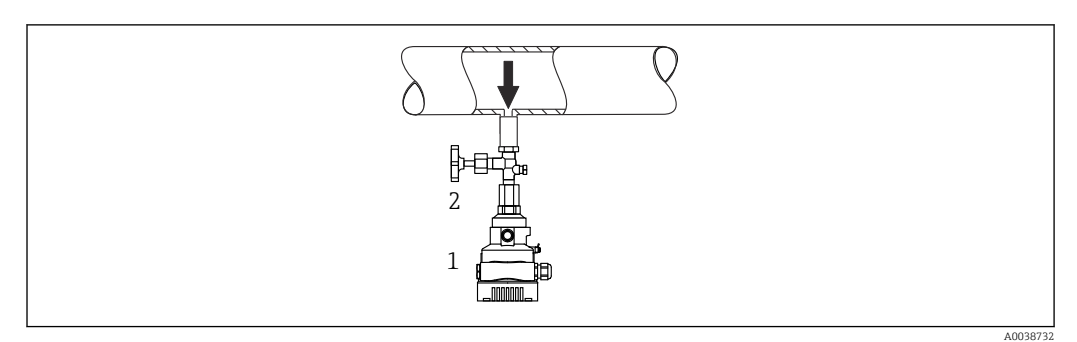

1 Dispositivo

2 Dispositivo di intercettazione

Montare il trasmettitore con il dispositivo di disinserimento sotto o alla medesima altezza del punto di presa.

### 5.2.4 Misura di livello

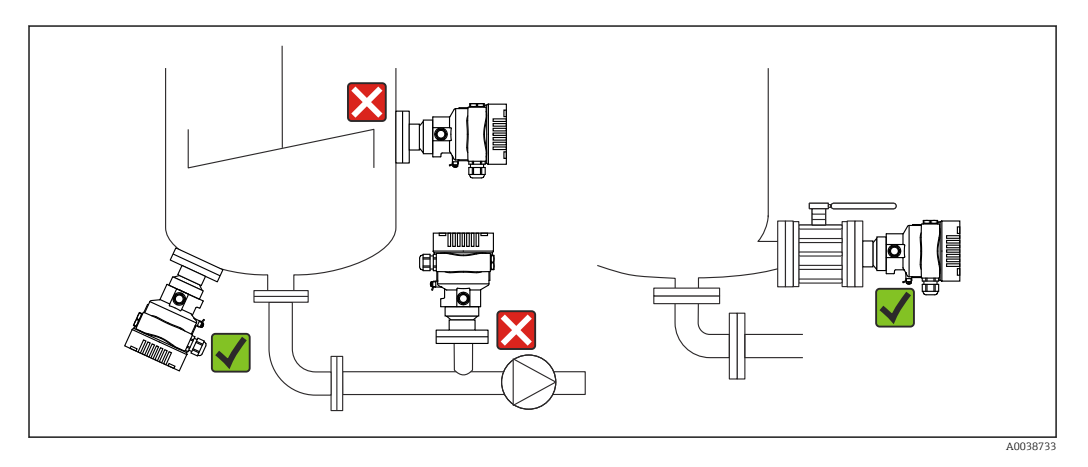

- Montare sempre il dispositivo sotto il punto di misura inferiore
- Devono essere evitate le seguenti posizioni di montaggio:
  - nell'area di carico
  - in uscita dal serbatoio
  - nell'area di aspirazione di una pompa
  - in un punto nel serbatoio soggetto agli impulsi di pressione causati dall'agitatore
- Montare il dispositivo a valle di un dispositivo di intercettazione: taratura e controllo funzionale possono essere eseguiti con maggiore semplicità

# 5.2.5 Applicazioni con ossigeno (gassoso)

L'ossigeno e altri gas possono reagire in modo esplosivo in presenza di oli, gasso e plastiche. Si devono adottare le seguenti precauzioni:

- Tutti i componenti del sistema, come i dispositivi, devono essere puliti rispettando i requisiti nazionali.
- Nelle applicazioni con ossigeno e in funzione dei materiali utilizzati, si devono rispettare la pressione max. e la temperatura max. specificate.

La pulizia del dispositivo (non degli accessori) è fornita come servizio opzionale.

Dispositivi con celle di misura, valore nominale < 10 bar (150 psi)

- p<sub>max</sub>: soglia di sovrapressione (OPL) della cella di misura e in base alla connessione al processo utilizzata
- Dispositivi con filettatura in PVDF:
  - Installare esclusivamente con la staffa di montaggio fornita!
  - p<sub>max</sub>: 15 bar (225 psi)
- T<sub>max</sub>: 60 °C (140 °F)

Dispositivi con celle di misura, valore nominale  $\geq$  10 bar (150 psi)

- p<sub>max</sub>: 40 bar (600 psi)
- T<sub>max</sub>: 60 °C (140 °F)

### 5.2.6 Guarnizione per il montaggio su flangia

#### **AVVISO**

#### Pressione tenuta contro la membrana!

Risultati di misura scorretti.

► Garantire che la guarnizione non possa toccare la membrana.

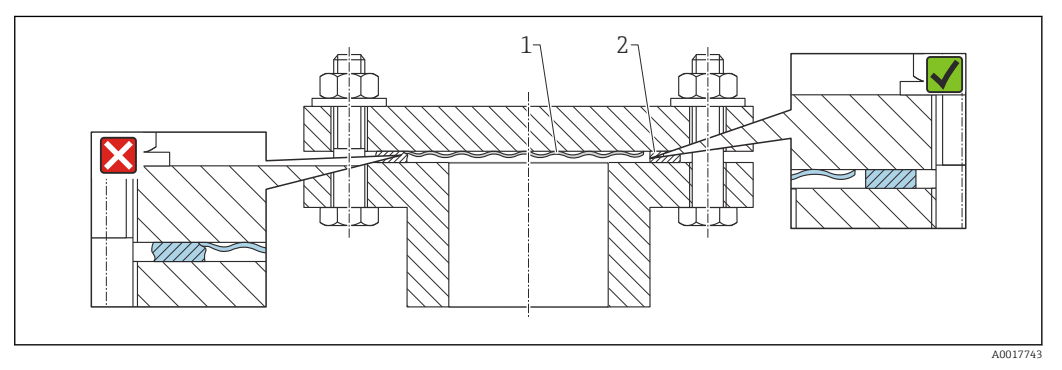

- 1 Membrana
- 2 Guarnizione

#### 5.2.7 Staffa di montaggio per dispositivo o custodia separata

La custodia separata o il dispositivo può essere montato a parete o su palina (per tubi con diametro  $1^{1}$ ...2") utilizzando la staffa di montaggio.

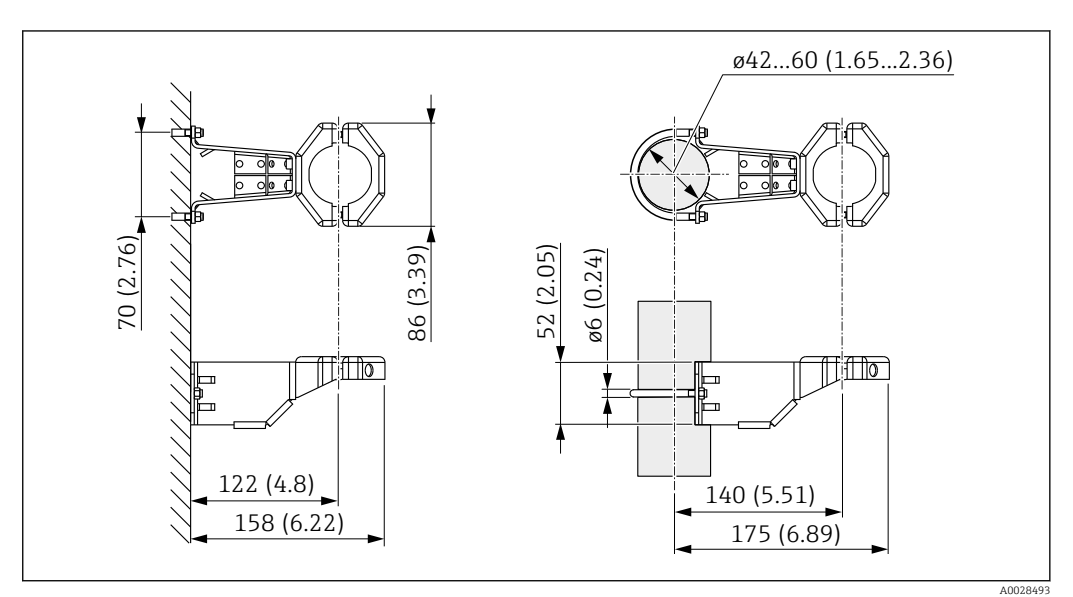

Unità di misura mm (in)

Informazioni per l'ordine:

- può essere ordinata mediante il Configuratore di prodotto
- può essere ordinata come accessorio separato, codice d'ordine 71102216

La staffa di montaggio è compresa nella fornitura, se è stato ordinato un dispositivo con custodia separata.

Quando si monta su palina, serrare uniformemente i dadi sulla staffa con una coppia di almeno 5 Nm (3,69 lbf ft).

#### 5.2.8 Assemblaggio e montaggio della custodia separata

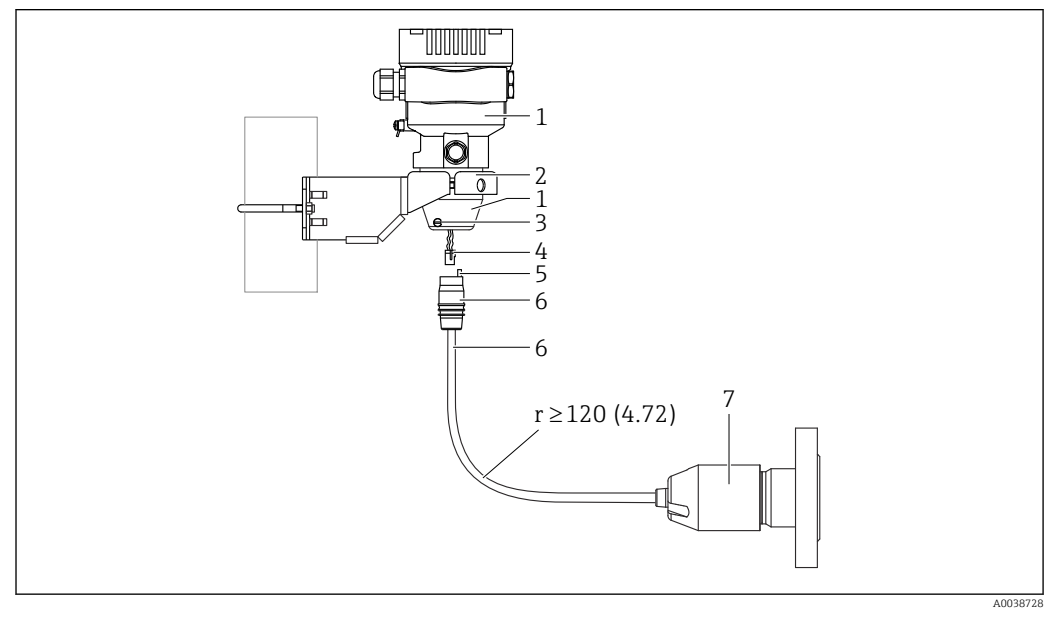

Unità di misura mm (in)

- 1 Custodia montata con adattatore apposito, incluso
- 2 Staffa di montaggio inclusa nella fornitura, adatta per montaggio su tubo o a parete (per tubi con diametro da 1 ¼" a 2")
- 3 Vite di bloccaggio
- 4 Connettore
- 5 Compensazione di pressione
- 6 Cavo con connessione con presa jack
  7 Nel caso della versione con custodia separata, la cella di misura viene fornita con la connessione al processo e il cavo già montati.

#### Assemblaggio e montaggio

- 1. Collegare il connettore (elemento 4) nella presa jack corrispondente del cavo (elemento 6).
- 2. Inserire il cavo con la presa (elemento 6) nell'adattatore della custodia (elemento 1) fino all'arresto.
- 3. Serrare la vite di bloccaggio (elemento 3).
- 4. Montare la custodia a parete o su palina tramite la staffa di montaggio (elemento 2). Al montaggio su un tubo, serrare i dadi sulla staffa in modo uniforme con una coppia di almeno 5 Nm (3,69 lbf ft). Montare il cavo con un raggio di curvatura (r) ≥ 120 mm (4,72 in).

#### 5.2.9 Rotazione del modulo display

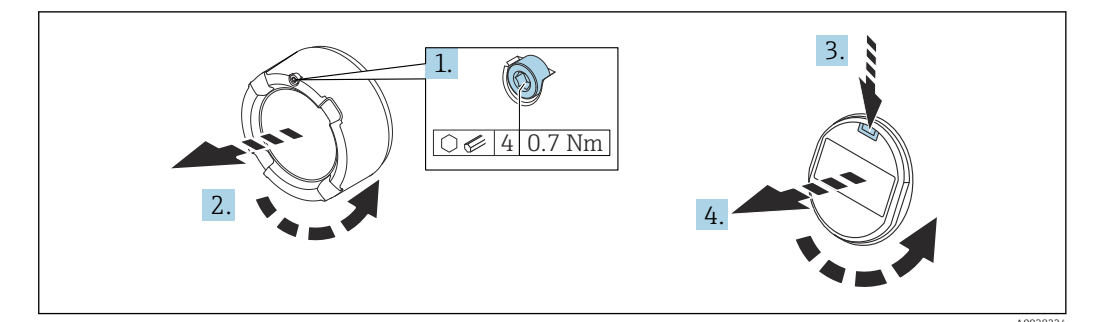

#### **AVVERTENZA**

#### Tensione di alimentazione attiva.

Rischio di scossa elettrica e/o esplosione!

• Disattivare la tensione di alimentazione prima di aprire il dispositivo.

#### **ATTENZIONE**

Custodia a doppio vano: quando si apre il coperchio del vano morsetti, le dita possono rimanere intrappolate tra il coperchio e il filtro di compensazione della pressione.

- Aprire il coperchio lentamente.
- 1. Se presente: svitare la vite del sistema di blocco del coperchio del vano dell'elettronica con la chiave a brugola.
- **2.** Svitare il coperchio del vano dell'elettronica dalla custodia del trasmettitore e controllare la guarnizione del coperchio.
- 3. Premere il meccanismo di sblocco e rimuovere il modulo display.
- 4. Ruotare il display nella posizione desiderata:  $4 \times 90^{\circ}$  max. in tutte le direzioni. Inserire il modulo display nella posizione richiesta sul vano dell'elettronica finché non si innesta con un clic. Riavvitare il coperchio del vano dell'elettronica sulla custodia del trasmettitore. Se in dotazione: svitare la vite del sistema di blocco del coperchio con la chiave a brugola 0,7 Nm (0,52 lbf ft) ±0,2 Nm (0,15 lbf ft).

#### 5.2.10 Chiusura dei coperchi della custodia

#### **AVVISO**

#### Danneggiamento di filettatura e coperchio della custodia per sporcizia e depositi.

- ► Eliminare lo sporco (ad es. sabbia) sulla filettatura del coperchio e della custodia.
- Se chiudendo il coperchio si avverte una resistenza, controllare di nuovo che la filettatura sia pulita e che non vi siano depositi.

#### Filettatura della custodia

Le filettature del vano connessioni e dell'elettronica possono essere rivestite con materiale anti-attrito.

Per tutti i materiali della custodia vale quanto segue:

🔀 Non lubrificare le filettature della custodia.

#### 5.2.11 Rotazione della custodia

La custodia può essere ruotata di 380° allentando la vite di bloccaggio.

#### Vantaggi

- Montaggio semplice grazie all'allineamento ottimale della custodia
- Funzionalità operative del misuratore facilmente accessibili
- Ottima leggibilità del display on-site (opzionale)

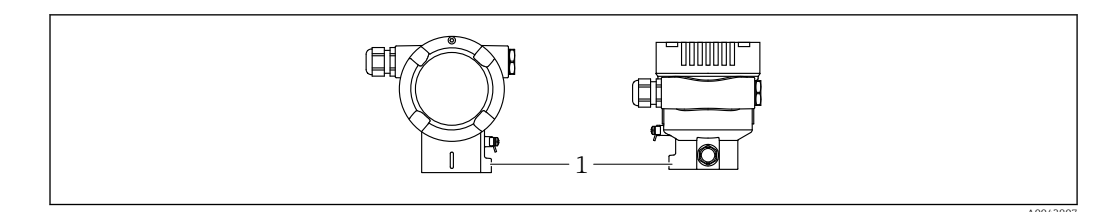

1 Vite di bloccaggio

### **AVVISO**

#### La custodia non può essere svitata completamente.

- Svitare la vite di bloccaggio esterna di 1,5 giri al massimo. Se la vite viene svitata troppo o completamente (oltre il punto di ancoraggio della vite), i piccoli elementi (controdisco) possono allentarsi e cadere.
- Stringere la vite di sicurezza (testa esagonale 4 mm (0,16 in)) a una coppia massima di 3,5 Nm (2,58 lbf ft) ± 0,3 Nm (0,22 lbf ft).

# 5.3 Verifica finale del montaggio

□ Il dispositivo è integro (controllo visivo)?

L'identificazione del punto di misura e l'etichettatura sono corrette (controllo visivo)?

□ Il dispositivo è protetto dalle precipitazioni e dalla luce solare diretta?

Le viti di fissaggio e il sistema di blocco del coperchio sono serrati saldamente?

□ Il dispositivo è conforme alle specifiche del punto di misura?

- A titolo di esempio:
- Temperatura di processo
- Pressione di processo
- Temperatura ambiente
- Campo di misura

# 6 Connessione elettrica

# 6.1 Requisiti di collegamento

# 6.1.1 Collegamento equipotenziale

La terra di protezione del dispositivo non deve essere collegata. Se necessario, la linea del collegamento di equipotenzialità può essere collegata al morsetto di terra esterno del dispositivo prima di collegare il dispositivo.

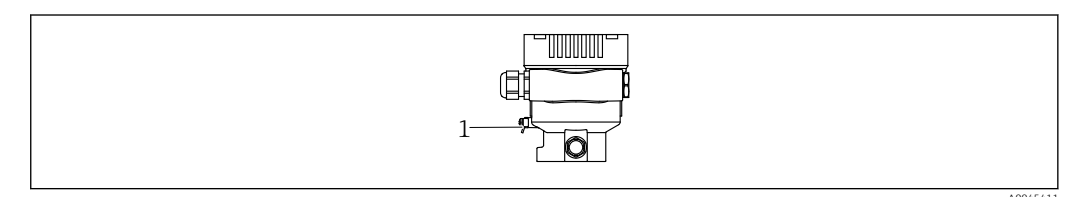

1 Morsetto di terra per collegare la linea di equalizzazione del potenziale

# **AVVERTENZA**

#### Pericolo di esplosioni!

 Per le applicazioni in aree pericolose, consultare le istruzioni di sicurezza fornite separatamente.

Per una compatibilità elettromagnetica ottimale:

- Mantenere la linea di equalizzazione del potenziale quanto più corta possibile
- Mantenere una sezione di almeno 2,5 mm<sup>2</sup> (14 AWG)

# 6.2 Collegamento del dispositivo

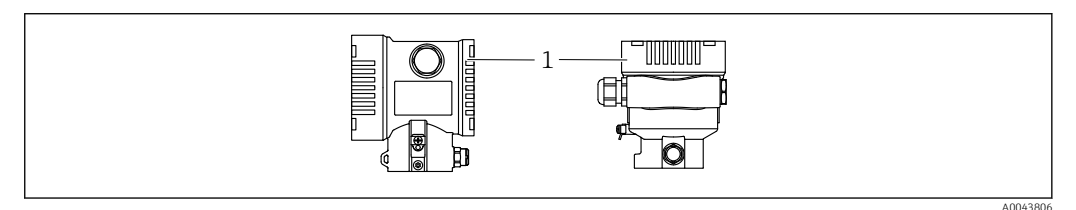

1 Coperchio del vano connessioni

#### 🚪 Filettatura della custodia

Le filettature del vano connessioni e dell'elettronica possono essere rivestite con materiale anti-attrito.

Per tutti i materiali della custodia vale quanto segue:

Non lubrificare le filettature della custodia.

#### 6.2.1 Tensione di alimentazione

- $\bullet$  Ex d, Ex e, area sicura: tensione di alimentazione 10,5 ... 35  $V_{\text{DC}}$
- Ex i: tensione di alimentazione 10,5 ... 30  $V_{DC}$
- corrente nominale: 4-20 mA HART

l'alimentatore deve avere sicurezza approvata (ad es. PELV, SELV, Classe 2) e deve rispettare le relative specifiche del protocollo. Per 4-20 mA, valgono gli stessi requisiti di HART.

#### 6.2.2 Morsetti

- Tensione di alimentazione e morsetto di terra interno: 0,5 ... 2,5 mm<sup>2</sup> (20 ... 14 AWG)
- Morsetto di terra esterno: 0,5 ... 4 mm<sup>2</sup> (20 ... 12 AWG)

### 6.2.3 Specifiche cavi

 Terra di protezione o messa a terra della schermatura del cavo: sezione nominale > 1 mm<sup>2</sup> (17 AWG)

Sezione nominale da 0,5 mm<sup>2</sup> (20 AWG) a 2,5 mm<sup>2</sup> (13 AWG)

 Diametro esterno del cavo: Ø5 ... 12 mm (0,2 ... 0,47 in) dipende dal pressacavo utilizzato (vedere le Informazioni tecniche)

### 6.2.4 4-20 mA HART

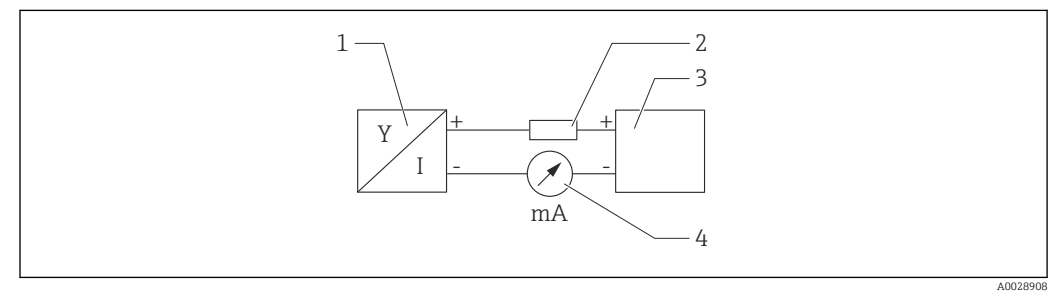

🕑 1 Schema a blocchi della connessione HART

- 1 Dispositivo con comunicazione HART
- 2 Resistore di comunicazione HART
- 3 Alimentazione
- 4 Multimetro

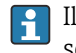

Il resistore di comunicazione HART da 250  $\Omega$  è sempre necessario nella linea del segnale, in caso di alimentazione a bassa impedenza.

#### Tenere in considerazione la caduta di tensione:

Massimo 6 V per un resistore di comunicazione da 250  $\Omega$ 

#### 6.2.5 Protezione da sovratensione

#### Dispositivi senza protezione alle sovratensioni opzionale

Le apparecchiature Endress+Hauser rispettano i requisiti dello standard di prodotto IEC/DIN EN 61326-1 (Tabella 2 Ambiente industriale).

In base al tipo di porta (alimentazione c.c., porta di ingresso/uscita), sono adottati diversi livelli di prova secondo IEC/DIN EN 61326-1 rispetto alle sovratensioni transitorie (sovracorrente momentanea) (IEC / DIN EN 61000-4-5):

il livello di prova su porte di alimentazione c.c. e porte di ingresso/uscita è di 1000 V da linea a terra

#### Categoria sovratensioni

Categoria sovratensioni II

# 6.2.6 Cablaggio

#### **AVVERTENZA**

La tensione di alimentazione potrebbe essere collegata!

Rischio di scossa elettrica e/o esplosione!

- Se il dispositivo è utilizzato in area pericolosa, verificare che siano rispettate le norme nazionali e le specifiche riportate nelle Istruzioni di sicurezza (XA). Utilizzare il pressacavo specificato.
- La tensione di alimentazione deve corrispondere alle specifiche riportate sulla targhetta.
- Staccare la tensione di alimentazione prima di connettere il dispositivo.
- Se necessario, la linea del collegamento di equipotenzialità può essere collegata al morsetto di terra esterno del trasmettitore prima di collegare il dispositivo.
- ► Deve essere previsto un interruttore di protezione adatto, secondo IEC/EN 61010.
- I cavi devono essere adeguatamente isolati, valutando attentamente la tensione di alimentazione e la categoria sovratensioni.
- I cavi di collegamento devono offrire adeguata stabilità termica, valutando attentamente la temperatura ambiente.
- Utilizzare il dispositivo solo con i coperchi chiusi.
- Sono installati circuiti di protezione per inversione di polarità, induzione HF e picchi di sovratensione.

Collegare il dispositivo in base alla seguente procedura:

- 1. Sbloccare il sistema di blocco del coperchio (se presente).
- 2. Svitare il coperchio.
- 3. Guidare i cavi nei pressacavi o negli ingressi cavo.
- 4. Connettere i cavi.
- 5. Serrare i pressacavi o gli ingressi cavo in modo che siano a tenuta stagna. Serrare l'ingresso della custodia in senso antiorario. Utilizzare un utensile adatto con apertura di chiave AF24/25 8 Nm (5,9 lbf ft) per il pressacavo M20.
- 6. Riavvitare saldamente il coperchio sul vano connessioni.
- 7. Se presente: svitare la vite del sistema di blocco del coperchio con la chiave a brugola 0,7 Nm (0,52 lbf ft)±0,2 Nm (0,15 lbf ft).

# 6.2.7 Assegnazione dei morsetti

#### Custodia a vano unico

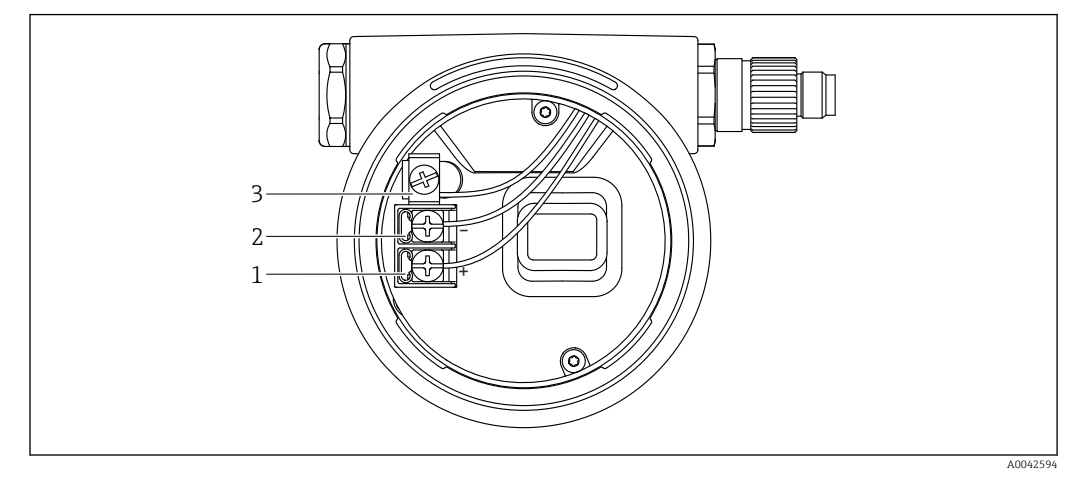

🗟 2 Morsetti di connessione e morsetto di terra nel vano connessioni

- 1 Morsetto positivo
- 2 Morsetto negativo
- 3 Morsetto di terra interno

#### Custodia a doppio vano

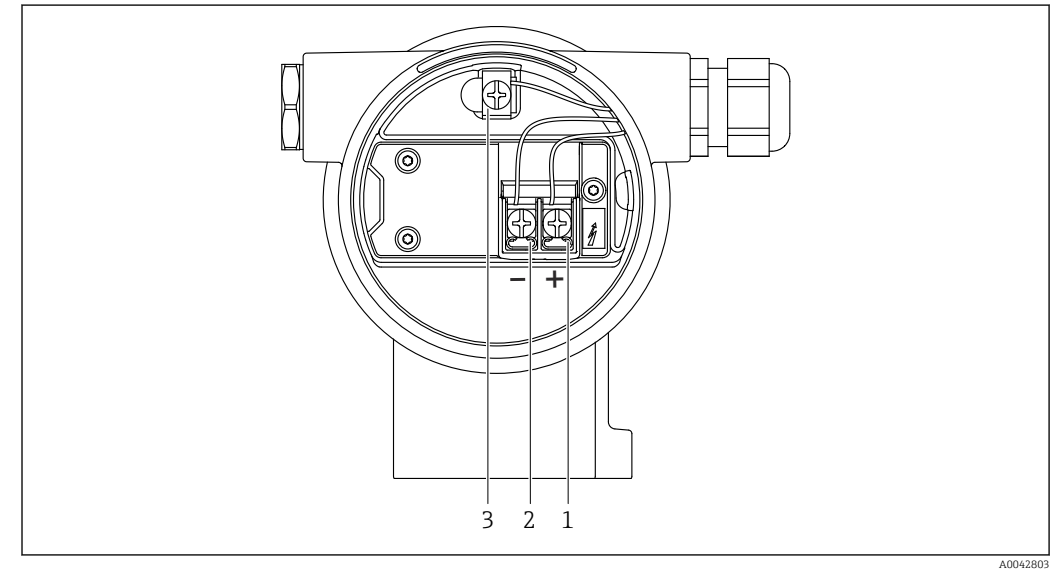

- 🖻 3 Morsetti di connessione e morsetto di terra nel vano connessioni
- 1 Morsetto positivo
- 2 Morsetto negativo
- 3 Morsetto di terra interno

#### 6.2.8 Ingressi cavo

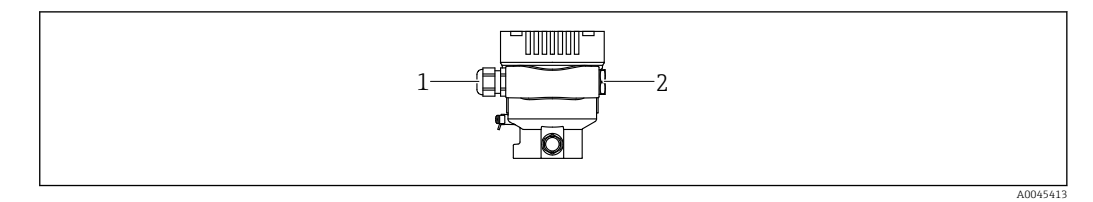

1 Ingresso cavo

2 Tappo cieco

Il tipo di ingresso cavo dipende dalla versione del dispositivo ordinata.

Guidare i cavi di collegamento sempre verso il basso per evitare che l'umidità penetri nel vano connessioni.

Se necessario, creare un anello salvagoccia o utilizzare un tettuccio di protezione dalle intemperie.

#### 6.2.9 Connettori del dispositivo disponibili

Nel caso di dispositivi con un connettore, non è necessario aprire la custodia a scopo di connessione.

Utilizzare le guarnizioni incluse per evitare che l'umidità penetri nel dispositivo.

#### Dispositivi con connettore a valvola

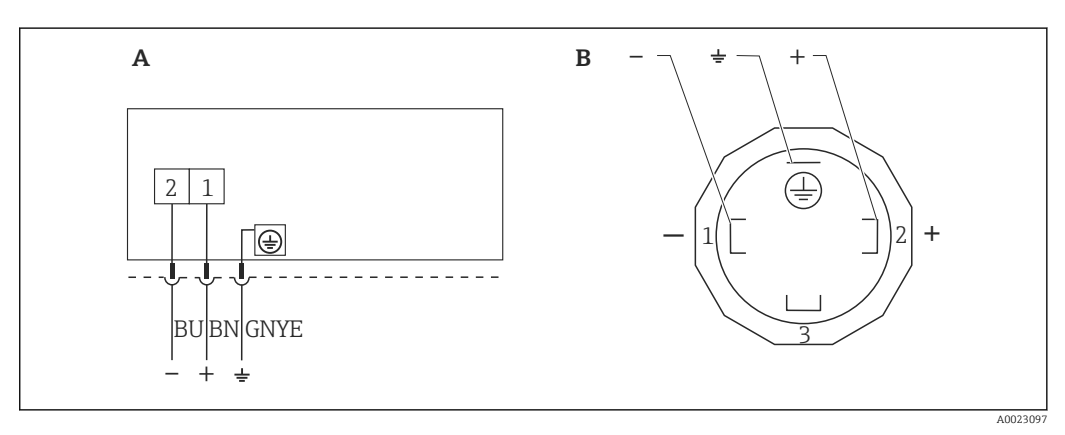

Image: BN = marrone, BU = blu, GNYE = verde/giallo

A Collegamento elettrico dei dispositivi con connettore a valvola

B Vista della connessione a innesto sul dispositivo

#### Dispositivi con connettore M12

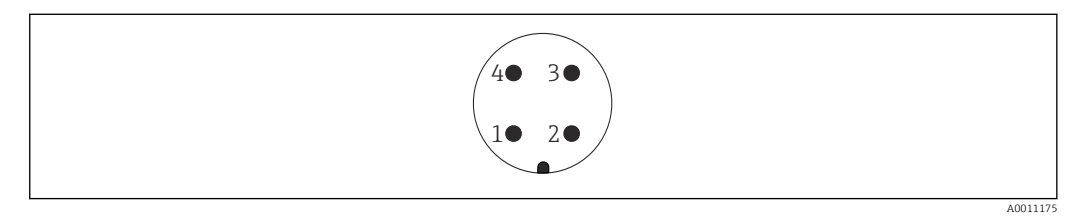

- 1 Segnale +
- 2 Non assegnato
- 3 Segnale –
- 4 Messa a terra

#### Dispositivi con connettore Harting Han7D

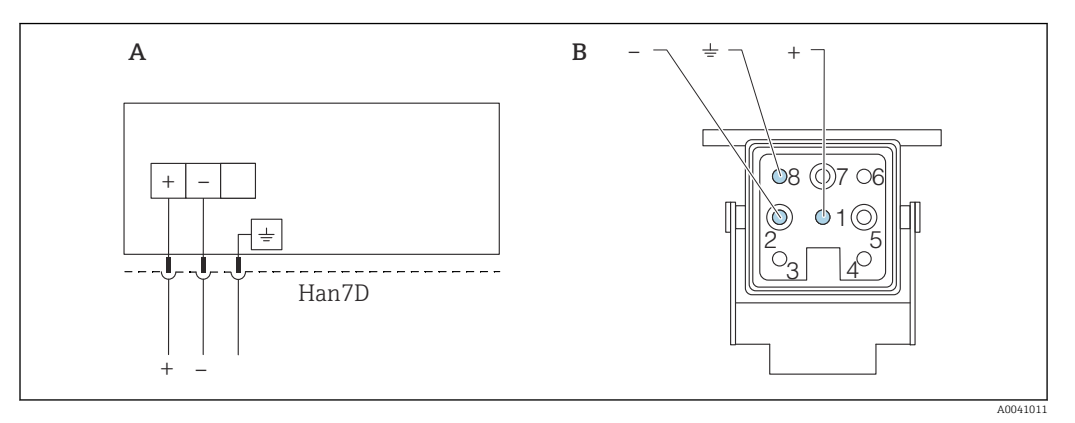

- A Collegamento elettrico per i dispositivi con connettore Harting Han7D
- B Vista della connessione a innesto sul dispositivo
- Marrone
- $\pm$  Verde/giallo
- Blu

# 6.3 Garantire il grado di protezione

### 6.3.1 Ingressi cavo

- Pressacavo M20, plastica, IP66/68 TYPE 4X/6P
- Pressacavo M20, ottone nichelato, IP66/68 TYPE 4X/6P
- Pressacavo M20, 316L, IP66/68 Type 4X/6P
- Filettatura M20, IP66/68 TYPE 4X/6P
- Filettatura G1/2, IP66/68 TYPE 4X/6P Se si seleziona la filettatura G1/2, il dispositivo viene fornito con una filettatura M20 standard e un adattatore G1/2 è compreso nella fornitura, insieme alla relativa documentazione
- Filettatura NPT1/2, IP66/68 TYPE 4X/6P
- Tappo cieco di protezione durante il trasporto: IP22, TYPE 2
- \*Cavo 5 m, IP66/68 TYPE 4X/6P, compensazione della pressione tramite cavo
- \*Connettore valvola ISO4400 M16, IP65 TYPE 4X
- Connettore HAN7D, 90 gradi, IP65 NEMA Type 4X
- Connettore M12
   Con custodia chiusa e cavo di collegamento inserito: IP66/67, NEMA Type 4X
   Con custodia aperta o cavo di collegamento non inserito: IP20, NEMA Type 1

#### **AVVISO**

# Connettori M12 e HAN7D: un montaggio scorretto può invalidare il grado di protezione IP!

- Il grado di protezione è valido soltanto se il cavo di collegamento impiegato è collegato e avvitato saldamente.
- ► Il grado di protezione è effettivo solo se il cavo di collegamento utilizzato è specificato secondo IP67, NEMA Type 4X.
- ► I gradi di protezione IP vengono mantenuti solo se è installato il tappo cieco o se il cavo è collegato.

# 6.4 Verifica finale delle connessioni

Terminato il cablaggio del dispositivo, eseguire i seguenti controlli:

🗆 La linea di equalizzazione del potenziale è stata collegata?

🗆 L'assegnazione dei morsetti è corretta ?

- 🗆 I pressacavi e i dadi ciechi sono a tenuta stagna?
- □ I connettori del bus di campo sono fissati correttamente?
- □ I coperchi sono avvitati correttamente?

# 7 Opzioni operative

# 7.1 Panoramica delle opzioni operative

- Funzionamento mediante tasti operativi e microinterruttori DIP sull'inserto elettronico
- Controllo mediante tecnologia wireless Bluetooth<sup>®</sup> (con display del dispositivo Bluetooth opzionale) con app Smartblue o FieldXpert, DeviceCare
- Controllo mediante tool operativo (FieldCare/DeviceCare o AMS, PDM, ecc. di Endress+Hauser)
- Controllo mediante dispositivi palmari, Fieldcare, DeviceCare, AMS e PDM

# 7.2 Tasti operativi e microinterruttori DIP sull'inserto elettronico

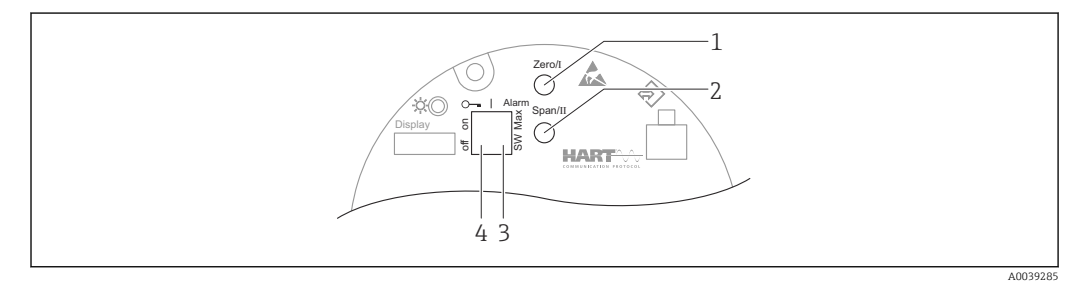

- 1 Tasto operativo per valore di inizio scala (Zero)
- 2 Tasto operativo per valore di fondo scala (Span)
- 3 Microinterruttore per la corrente di allarme
- 4 Microinterruttore per blocco e sblocco del dispositivo

L'impostazione dei microinterruttori DIP ha la priorità sulle impostazioni eseguite mediante altri metodi operativi (ad es. FieldCare/DeviceCare).

# 7.3 Struttura e funzioni del menu operativo

Le applicazioni più elaborate possono essere configurate con i tool FieldCare e DeviceCare di Endress+Hauser o tramite Bluetooth e la app SmartBlue.

Le procedure guidate aiutano l'utente a mettere in servizio le varie applicazioni, guidandolo attraverso le singole fasi di configurazione.

# 7.3.1 Ruoli utente e autorizzazioni di accesso correlate

I due ruoli utente, **Operatore** e **Manutenzione** (configurazione dell'ordine), hanno diverso accesso in scrittura ai parametri, se è stato definito un codice di accesso specifico del dispositivo. Questo codice di accesso protegge la configurazione del dispositivo da accessi non autorizzati.

Se l'utente inserisce un codice di accesso non corretto, rimane con il ruolo utente opzione **Operatore**.

# 7.4 Accesso al menu operativo mediante display locale

#### 7.4.1 Display del dispositivo (opzionale)

Funzioni:

Visualizzazione di valori misurati, messaggi di errore e avvisi in chiaro

Le visualizzazioni sul display sono disponibili con l'opzione addizionale della tecnologia wireless Bluetooth<sup>®</sup>.

In base alla tensione di alimentazione e al consumo di corrente, il Bluetooth è attivabile o disattivabile in opzione.

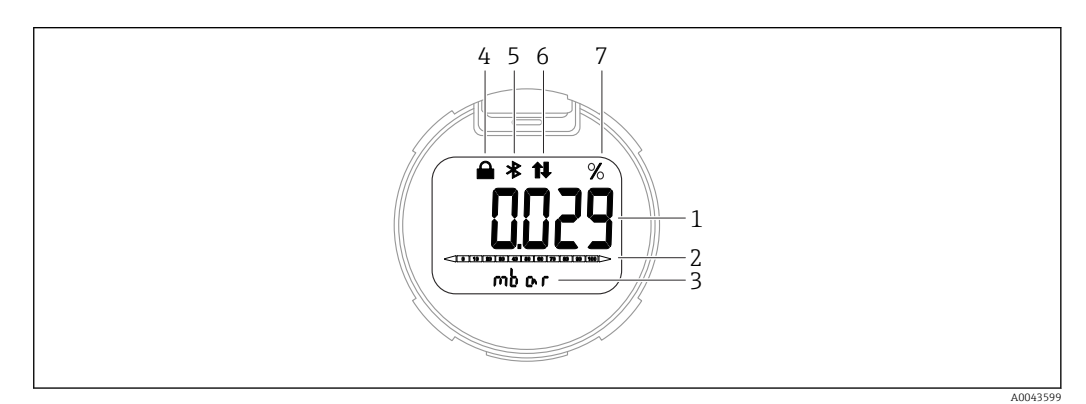

#### 🖻 5 Display a segmenti

- 1 Valore misurato (fino a 5 cifre)
- 2 Bargraph proporzionale all'uscita in corrente
- 3 Unità del valore misurato
- 4 Bloccato (il simbolo appare se il dispositivo è bloccato)
- 5 Bluetooth (il simbolo lampeggia se la connessione Bluetooth è attiva)
- 6 Comunicazione HART (il simbolo appare se la comunicazione HART è attiva)
- 7 Uscita del valore misurato in %

#### 7.4.2 Operatività mediante tecnologia wireless Bluetooth<sup>®</sup> (opzionale)

Prescrizione

- Dispositivo con display Bluetooth
- Smartphone o tablet con l'app di Endress+Hauser SmartBlue o PC con DeviceCare dalla versione 1.07.00 o FieldXpert SMT70

La connessione può raggiungere fino a 25 m (82 ft). Il campo può variare in base alle condizioni ambiente come accessori, pareti o solette.

#### App SmartBlue

1. Eseguire la scansione del codice QR o inserire "SmartBlue" nel campo di ricerca di App Store o Google Play.

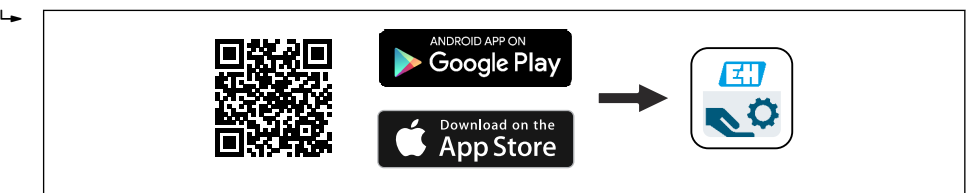

2. Avviare l'app SmartBlue.

3. Selezionare il dispositivo dalla LiveList visualizzata.

A003918

#### 4. Login:

► Inserire il nome utente: admin
 Password: numero di serie del dispositivo.

5. Al primo accesso, modificare la password.

#### Prerequisiti

#### Requisiti di sistema

L'app SmartBlue è disponibile per il download per smartphone o tablet. Per informazioni sulla compatibilità dell'app SmartBlue con i dispositivi mobili, visitare "App Store (Apple)" o "Google Play Store".

#### Password iniziale

Il numero di serie del dispositivo serve da password iniziale quando si stabilisce la connessione per la prima volta.

# 7.5 Accesso al menu operativo mediante tool operativo

La struttura del menu nei tool operativi è la medesima di quella sul display locale. Tuttavia, la gamma di funzioni è diversa.

#### 7.5.1 Connessione del tool operativo

#### Interfaccia service

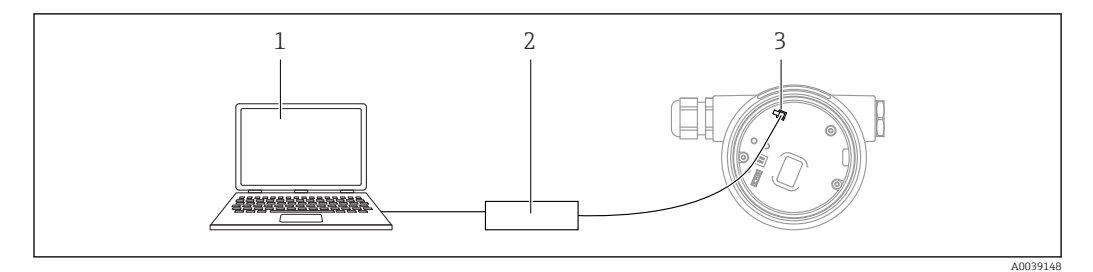

1 Computer con tool operativo FieldCare/DeviceCare

2 Commubox FXA291

3 Interfaccia service (CDI) del dispositivo (= Common Data Interface di Endress+Hauser)

Sono necessari almeno 22 mA per l'aggiornamento (flash) del firmware del dispositivo.

#### 7.5.2 FieldCare

#### Campo delle funzioni

Tool Endress+Hauser su base FDT per la gestione delle risorse. FieldCare consente la configurazione di tutti i dispositivi da campo intelligenti presenti nel sistema e ne supporta la gestione. Utilizzando le informazioni di stato, FieldCare è anche un sistema semplice, ma efficace, per controllare lo stato e le condizioni dei dispositivi.

Accesso mediante:

- Interfaccia service CDI
- Comunicazione HART

Funzioni tipiche:

- Configurazione dei parametri del trasmettitore
- Caricamento e salvataggio dei dati del dispositivo (download/upload)
- Documentazione del punto di misura
- Visualizzazione della cronologia del valore misurato (registratore a traccia continua) e registro degli eventi

Per maggiori informazioni su FieldCare, consultare le Istruzioni di funzionamento BA00027S e BA00059S.

### 7.5.3 DeviceCare

#### Campo delle funzioni

Tool per collegare e configurare i dispositivi da campo Endress+Hauser

In abbinamento ai DTM (Device Type Manager) del dispositivo, DeviceCare rappresenta una soluzione conveniente ed esauriente.

Per maggiori informazioni, leggere la Brochure Innovazione IN01047S.

# 8 Integrazione di sistema

# 8.1 Panoramica dei file descrittivi del dispositivo

- ID produttore: 17 (0x0011)
- ID tipo di dispositivo: 0x112A
- Specifica HART: 7.6
- Per i file DD o di altro tipo e ulteriori informazioni, visitare:
  - www.endress.com
  - www.fieldcommgroup.org

# 8.2 Variabili misurate mediante protocollo HART

I seguenti valori misurati sono assegnati in fabbrica alle variabili del dispositivo:

| Variabile del dispositivo        | Valore misurato                     |
|----------------------------------|-------------------------------------|
| Variabile primaria <sup>1)</sup> | Pressione <sup>2)</sup>             |
| Variabile secondaria (SV)        | Temperatura del sensore             |
| Variabile terziaria (TV)         | Temperatura dell'elettronica        |
| Quarta variabile                 | Pressione del sensore <sup>3)</sup> |

1) La PV è sempre applicata all'uscita in corrente.

2) La pressione è il segnale calcolato dopo la regolazione dello smorzamento e della posizione.

- La Pressione del sensore è il segnale grezzo della cella di misura prima della regolazione dello smorzamento e della posizione.
- L'assegnazione dei valori misurati alle variabili del dispositivo può essere modificata nel seguente sottomenu:

Applicazione  $\rightarrow$  Uscita HART  $\rightarrow$  Uscita HART

In un loop HART Multidrop, un solo dispositivo può utilizzare il valore analogico di corrente per la trasmissione del segnale. Per tutti gli altri dispositivi in **parametro "Modalità loop corrente"**, selezionare opzione **Disattiva**.

# 8.2.1 Variabili del dispositivo e valori misurati

I seguenti codici sono assegnati in fabbrica alle variabili del dispositivo:

| Variabile del dispositivo       | Codice della variabile del dispositivo |
|---------------------------------|----------------------------------------|
| Pressione                       | 0                                      |
| Variabile in scala              | 1                                      |
| Temperatura del sensore         | 2                                      |
| Pressione del sensore           | 3                                      |
| Temperatura dell'elettronica    | 4                                      |
| Corrente Morsetto               | 5                                      |
| Tensione ai morsetti            | 6                                      |
| Media del segnale di pressione  | 7                                      |
| Rumore del segnale di pressione | 8                                      |
| Percentuale del campo           | 244                                    |

| Variabile del dispositivo | Codice della variabile del dispositivo |
|---------------------------|----------------------------------------|
| Corrente di loop          | 245                                    |
| Non utilizzato            | 250                                    |

Le variabili del dispositivo possono essere richiamate da un master HART<sup>®</sup> utilizzando il comando HART<sup>®</sup> 9 o 33.

### 8.2.2 Unità di sistema

La tabella seguente descrive le unità di misura della pressione supportate.

| Numero indice | Descrizione         | Codice Hart dell'unità ingegneristica |
|---------------|---------------------|---------------------------------------|
| 0             | mbar                | 8                                     |
| 1             | bar                 | 7                                     |
| 2             | Ра                  | 11                                    |
| 3             | kPa                 | 12                                    |
| 4             | MPa                 | 237                                   |
| 5             | psi                 | 6                                     |
| 6             | torr                | 13                                    |
| 7             | atm                 | 14                                    |
| 8             | mmH2O               | 4                                     |
| 9             | mmH2O (4°C)         | 239                                   |
| 10            | mH2O                | 240                                   |
| 11            | mH2O (4°C)          | 240                                   |
| 10            | ftH2O               | 3                                     |
| 11            | inH2O               | 1                                     |
| 12            | inH2O (4°C)         | 238                                   |
| 13            | mmHg                | 5                                     |
| 14            | inHg                | 2                                     |
| 15            | gf/cm <sup>2</sup>  | 9                                     |
| 16            | kgf/cm <sup>2</sup> | 10                                    |

# 9 Messa in servizio

# 9.1 Preliminari

Il campo di misura e l'unità del valore misurato trasmesso corrispondono alle specifiche sulla targhetta.

#### **AVVERTENZA**

Le impostazioni dell'uscita in corrente sono importanti per la sicurezza! Può causare la tracimazione del prodotto.

- L'impostazione dell'uscita in corrente dipende dall'impostazione in parametro Assegna PV.
- Dopo aver modificato parametro Assegna PV, controllare le impostazioni per il campo (LRV e URV) e, se necessario, riconfigurare.

#### **AVVERTENZA**

**Pressione di processo al di sopra/sotto del valore massimo/minimo ammesso.** Rischio di infortuni nel caso di parti bollenti! Se la pressione è troppo alta vengono visualizzati degli avvisi.

- Se il dispositivo presenta un valore che eccede la soglia inferiore o superiore di pressione consentita, viene visualizzato un messaggio.
- Utilizzare il dispositivo solo entro le soglie del campo di misura!

#### 9.1.1 Stato alla consegna

Se non sono state ordinate impostazioni personalizzate:

- Parametro Assegna PV opzione Pressione
- Valori di taratura definiti dal valore nominale della cella di misura definita
- La corrente di allarme è impostata al minimo (3,6 mA), (a meno che nell'ordine sia stata selezionata un'altra opzione)
- Microinterruttore in posizione Off
- Se è stato ordinato, il Bluetooth è attivato

# 9.2 Controllo funzionale

Prima di mettere in funzione il punto di misura, eseguire un controllo funzionale:

- Checklist della "Verifica finale dell'installazione" (v. la sezione "Installazione")
- Checklist della "Verifica finale delle connessioni" (v. la sezione "Collegamento elettrico")
# 9.3 Stabilire una connessione mediante FieldCare e DeviceCare

### 9.3.1 Mediante protocollo HART

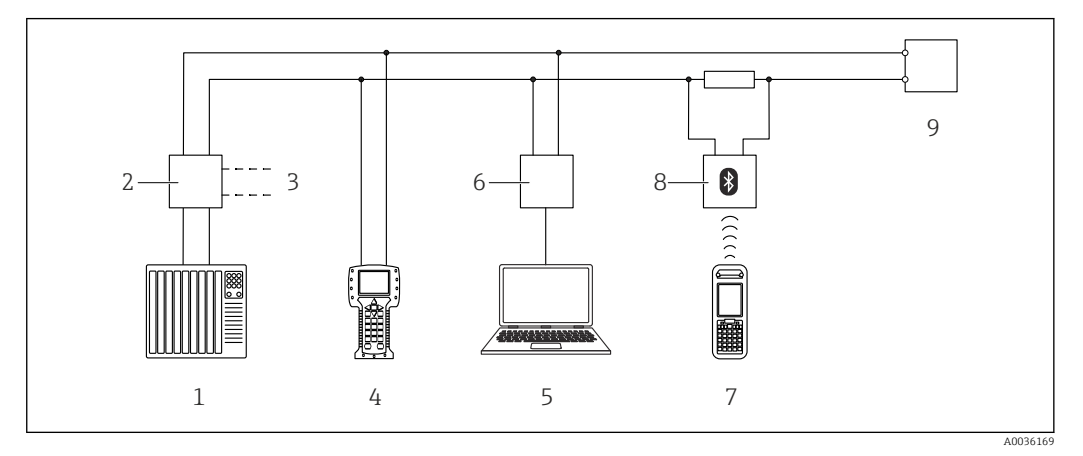

🖻 6 Opzioni per le funzionalità a distanza mediante protocollo HART

- 1 PLC (controllore logico programmabile)
- 2 Alimentatore del trasmettitore, ad es. RN221N (con resistore di comunicazione)
- 3 Connessione per Commubox FXA195 e Field Communicator 375, 475
- 4 Field Communicator 475
- 5 Computer con tool operativo (ad es. FieldCare/DeviceCare, AMS Device Manager, SIMATIC PDM)
- 6 Commubox FXA195 (USB)
- 7 Field Xpert SFX350/SFX370
- 8 Modem VIATOR Bluetooth con cavo di collegamento
- 9 Dispositivo

### 9.3.2 FieldCare/DeviceCare mediante interfaccia service (CDI)

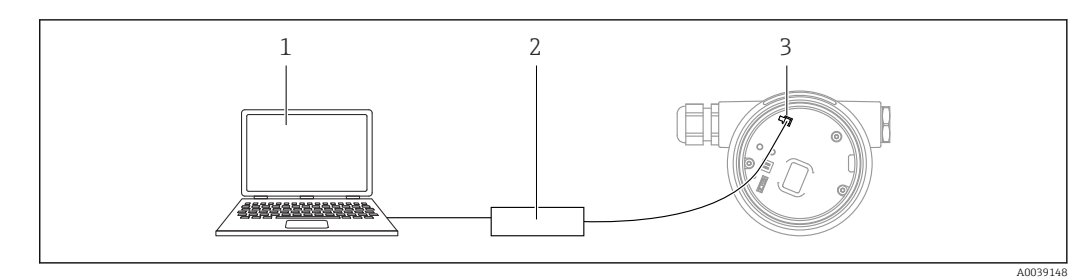

- 1 Computer con tool operativo FieldCare/DeviceCare
- 2 Commubox FXA291
- 3 Interfaccia service (CDI) del dispositivo (= Common Data Interface di Endress+Hauser)

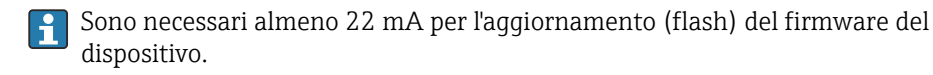

# 9.4 Configurazione dell'indirizzo del dispositivo mediante software

Vedere parametro Indirizzo HART.

Percorso: Applicazione  $\rightarrow$  Uscita HART  $\rightarrow$  Configurazione  $\rightarrow$  Indirizzo HART

### 9.5 Impostazione della lingua operativa

### 9.5.1 Tool operativo

Vedere la descrizione del tool operativo.

### 9.6 Configurazione del dispositivo

### 9.6.1 Messa in servizio con i tasti sull'inserto elettronico

I tasti presenti sull'inserto elettronico consentono di eseguire le seguenti operazioni:

- Regolazione della posizione (correzione del punto di zero) L'orientamento del dispositivo può causare una deriva di pressione Tale deriva di pressione può essere corretta regolando la posizione
- Impostazione del valore di inizio scala e del valore di fondo scala La pressione applicata deve rispettare le soglie di pressione nominale del sensore (v. le specifiche riportate sulla targhetta)
- Reset del dispositivo

#### Esecuzione della regolazione della posizione

- 1. Il dispositivo è installato nella posizione richiesta e non è applicata pressione.
- 2. Premere simultaneamente i tasti "Zero" e "Span" per almeno 3 s.
- **3.** Quando il LED si accende brevemente, la pressione presente è stata accettata per regolare la posizione.

#### Impostazione del valore di inizio scala (pressione o variabile scalata)

- 1. La pressione richiesta per il valore di inizio scala è presente sul dispositivo.
- 2. Premere il tasto" Zero" per almeno 3 s.
- **3.** Quando il LED si accende brevemente, la pressione presente è stata accettata per il valore di inizio scala.

#### Impostazione del valore di fondo scala (pressione o variabile scalata)

- 1. La pressione richiesta per il valore di fondo scala è presente sul dispositivo.
- 2. Premere il tasto" Span" per almeno 3 s.
- 3. Quando il LED si accende brevemente, la pressione presente è stata accettata per il valore di fondo scala.
- 4. Il LED sull'inserto elettronico non si accende?
  - La pressione applicata per il valore di fondo scala non è stata accettata. La taratura "bagnata" non è consentita se l'opzione Variabile in scala è stata selezionata nel parametro Assegna PV e se l'opzione Tabella è stata selezionata nel parametro Funz. di trasferimento variabile scalata.

#### Verifica delle impostazioni (pressione o variabile scalata)

- 1. Premere brevemente (ca. 1 secondo) il tasto "Zero" per visualizzare il valore di inizio scala.
- 2. Premere brevemente (ca. 1 secondo) il tasto "Span" per visualizzare il valore di fondo scala.
- 3. Premere brevemente (ca. 1 secondo) e simultaneamente i tasti "Zero" e "Span" per visualizzare l'offset della posizione.

#### Reset del dispositivo

▶ Premere i tasti "Zero" e "Span" simultaneamente e per almeno 12 secondi.

### 9.6.2 Messa in servizio con procedura guidata

In FieldCare, DeviceCare <sup>1)</sup>, nell'app SmartBlue e sul display, la procedura guidata **Messa in servizio** è disponibile per guidare l'utente attraverso i passaggi per la prima messa in servizio. La messa in servizio è possibile anche mediante AMS o PDM.

1. Collegare il dispositivo con FieldCare o DeviceCare.

2. Aprire il dispositivo in FieldCare o DeviceCare.

🕒 È visualizzato il dashboard (home page) del dispositivo:

3. Nel menu menu **Guida**, cliccare sulla procedura guidata **Messa in servizio** per aprire la sequenza guidata.

4. Inserire il valore richiesto in ogni parametro o selezionare l'opzione appropriata. Questi valori sono scritti direttamente nel dispositivo.

5. Cliccare "Avanti" per passare alla pagina successiva.

6. Una volta completate tutte le pagine, cliccare su "Fine" per chiudere la procedura guidata **Messa in servizio**.

Se la procedura guidata **Messa in servizio** è annullata prima che siano stati configurati tutti i parametri richiesti, il dispositivo potrebbe trovarsi in uno stato non definito. In questo caso, si consiglia di ripristinare il dispositivo alle impostazioni predefinite in fabbrica.

<sup>1)</sup> DeviceCare può essere scaricato all'indirizzo www.software-products.endress.com. Per scaricare il prodotto è necessario eseguire la registrazione sul portale software di Endress+Hauser.

#### Esempio: assegnazione del valore di pressione all'uscita in corrente

Le unità di pressione e temperatura vengono convertite automaticamente. Le altre unità non vengono convertite.

Nell'esempio che segue, il valore di pressione misurato in un serbatoio dovrebbe essere trasmesso dall'uscita di corrente. La pressione massima di 450 mbar (6,75 psi) corrisponde alla corrente 20 mA. La corrente 4 mA corrisponde a una pressione di 50 mbar (0,75 psi).

Prerequisiti:

- Variabile misurata direttamente proporzionale alla pressione
- A causa dell'orientamento del dispositivo, si possono avere delle derive di pressione nel valore misurato (quando il recipiente è vuoto o parzialmente pieno, il valore misurato non è zero)
  - Se necessario, eseguire una regolazione della posizione
- Nel parametro Assegna PV, deve essere selezionata l'opzione Pressione (impostazione di fabbrica)

Display: nel menu **Guida**, procedura guidata **Messa in servizio**, tenere premuto il tasto ∃ finché non si accede al parametro **Assegna PV**. Premere il tasto 
□ per confermare, selezionare l'opzione **Pressione** e premere 
□ per confermare.

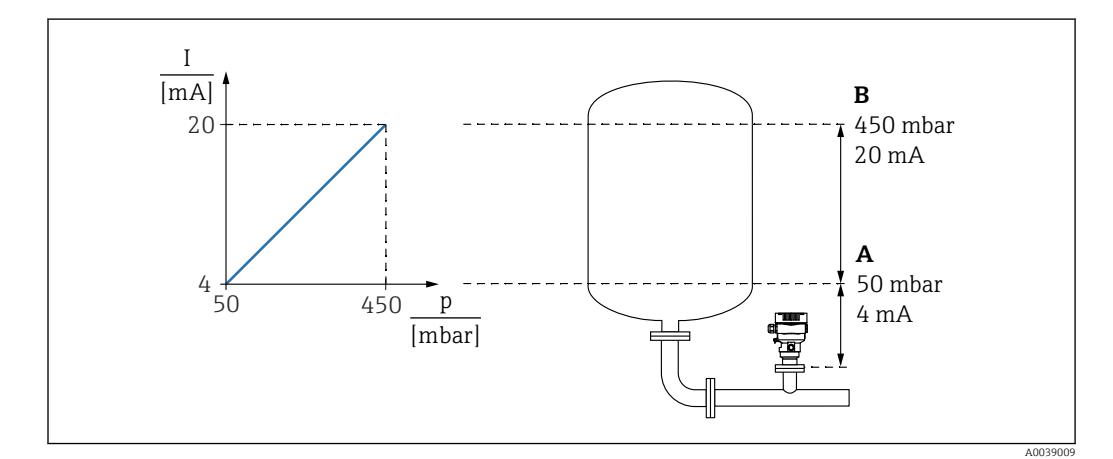

A Valore inferiore uscita

B Valore superiore uscita

Regolazione:

- 1. Inserire il valore di pressione per 4 mA di corrente tramite parametro **Valore inferiore uscita** (50 mbar (0,75 psi)).
- 2. Inserire il valore di pressione per 20 mA di corrente tramite parametro **Valore superiore uscita** (450 mbar (6,75 psi))

Risultato: il campo di misura è impostato su 4 ... 20 mA.

### 9.6.3 Messa in servizio senza procedura guidata

#### Esempio: messa in servizio di una misura del volume nel serbatoio

Le unità di pressione e temperatura vengono convertite automaticamente. Le altre unità non vengono convertite.

Nell'esempio che segue si deve misurare il volume in un serbatoio in litri. Il volume massimo di 1000 l (264 gal) corrisponde a una pressione di 450 mbar (6,75 psi).

Il volume minimo di O litri corrisponde a una pressione di 50 mbar (0,75 psi).

Prerequisiti:

- Variabile misurata direttamente proporzionale alla pressione
- A causa dell'orientamento del dispositivo, si possono avere delle derive di pressione nel valore misurato (quando il recipiente è vuoto o parzialmente pieno, il valore misurato non è zero)

Se necessario, eseguire la regolazione della posizione

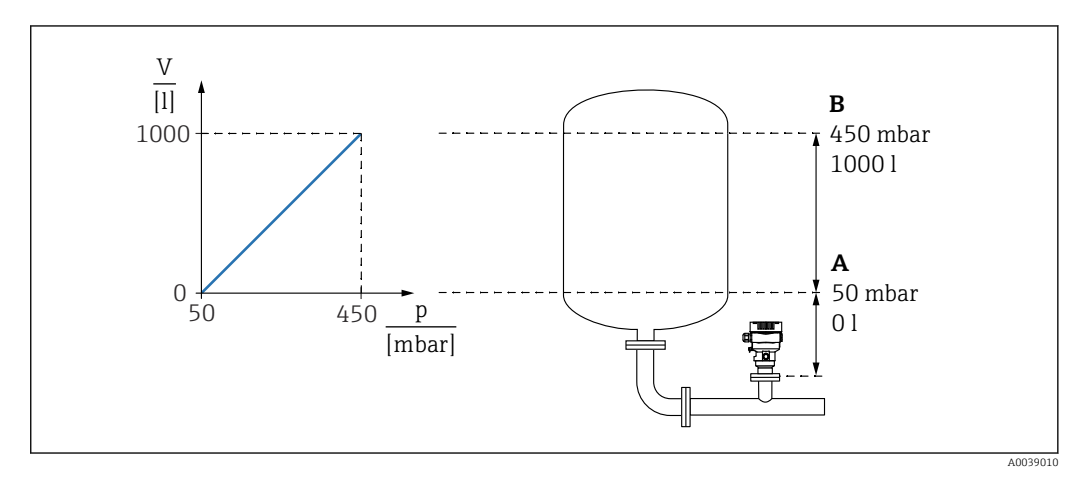

A Parametro "Valore di pressione 1" e parametro "Valore variabile scalata 1"

B Parametro "Valore di pressione 2" e parametro "Valore variabile scalata 2"

La pressione presente viene visualizzata nel tool operativo nella stessa pagina delle impostazioni, nel campo "Pressione".

1. Inserire il valore di pressione per il punto inferiore di taratura tramite parametro **Valore di pressione 1**: 50 mbar (0,75 psi)

← Percorso: Applicazione → Sensore → Variabile in scala → Valore di pressione 1

- 2. Inserire il valore di volume per il punto inferiore di taratura tramite parametro **Valore variabile scalata 1**: 0 l (0 gal)
  - ▶ Percorso: Applicazione → Sensore → Variabile in scala → Valore variabile scalata
     1
- 3. Inserire il valore di pressione per il punto superiore di taratura tramite parametro **Valore di pressione 2**: 450 mbar (6,75 psi)
  - ← Percorso: Applicazione → Sensore → Variabile in scala → Valore di pressione 2
- 4. Inserire il valore di volume per il punto superiore di taratura tramite parametro Valore variabile scalata 2: 1000 l (264 gal)
  - ▶ Percorso: Applicazione → Sensore → Variabile in scala → Valore variabile scalata
     2

Risultato: il campo di misura è impostato per 0 ... 1000 l (0 ... 264 gal). Questa impostazione si applica solo a parametro **Valore variabile scalata 1** e parametro **Valore variabile scalata 2** e non ha effetto sull'uscita in corrente.

### 9.6.4 Linearizzazione

Nell'esempio che segue, si deve misurare il volume in m<sup>3</sup> in un serbatoio con bocca di uscita conica.

Prerequisiti:

- I punti per la tabella di linearizzazione sono noti.
- È eseguita la taratura di livello.
- La caratteristica di linearizzazione deve aumentare o diminuire costantemente.

#### **AVVERTENZA**

#### Le impostazioni dell'uscita in corrente sono importanti per la sicurezza!

Può causare la tracimazione del prodotto.

- L'impostazione dell'uscita in corrente dipende dall'impostazione in parametro Assegna PV.
- Dopo aver modificato parametro Assegna PV, controllare le impostazioni per il campo (LRV e URV) e, se necessario, riconfigurare.

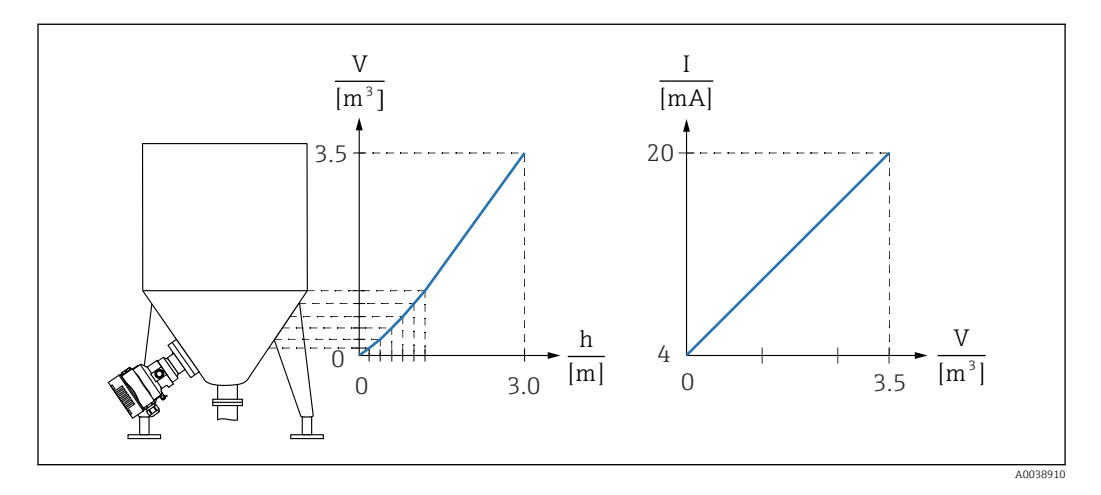

- 2. Nel parametro Unità variabile scalata, impostare l'unità ingegneristica richiesta.

   ← Percorso: Applicazione → Sensore → Variabile in scala → Unità variabile scalata
- 3. La tabella di linearizzazione può esser aperta mediante il parametro **Go to linearization table**, opzione **Tabella**.
  - ▶ Percorso: Applicazione → Sensore → Variabile in scala → Funz. di trasferimento variabile scalata
- 4. Inserire i valori di tabella desiderati.
- 5. La tabella si attiva quando sono stati inseriti tutti i punti.
- 6. Attivare la tabella utilizzando il parametro **Attivare tabella**.

Risultato:

Viene visualizzato il valore dopo la linearizzazione.

- Il messaggio di errore F435 "Linearizzazione" e la corrente di allarme sono visualizzati durante l'inserimento della tabella e finché non viene attivata.
  - Il valore 0% (= 4 mA) è definito dal punto più piccolo nella tabella.
     Il valore 100% (= 20 mA) è definito dal punto più grande della tabella.
  - L'assegnazione dei valori di volume/massa ai valori di corrente può essere modificata nel parametro Valore inferiore uscita e nel parametro Valore superiore uscita

### 9.7 Sottomenu "Simulazione"

Il sottomenu **Simulazione** consente di simulare la pressione, la corrente e gli eventi diagnostici.

Percorso: Diagnostica  $\rightarrow$  Simulazione

# 9.8 Protezione delle impostazioni da accessi non autorizzati

### 9.8.1 Blocco/sblocco hardware

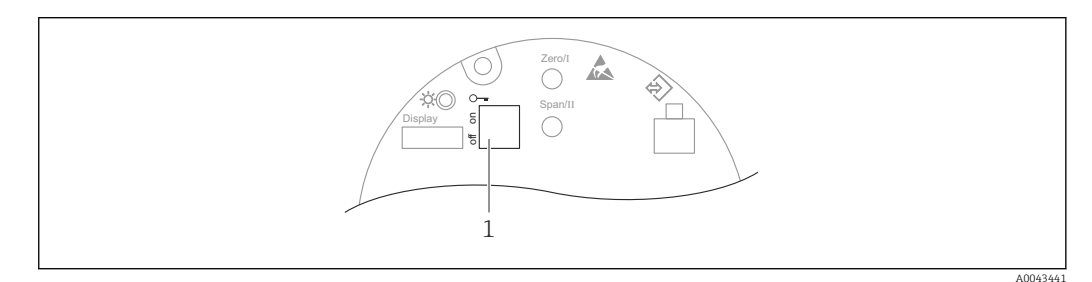

1 Microinterruttore DIP per blocco e sblocco del dispositivo

Il microinterruttore 1 sull'inserto elettronico è utilizzato per bloccare/sbloccare il funzionamento.

Se l'operatività è bloccata mediante il microinterruttore DIP, può essere sbloccata solo mediante il microinterruttore DIP.

Se l'operatività è bloccata mediante il menu operativo, può essere sbloccata solo mediante il menu operativo.

Se il funzionamento è bloccato tramite il microinterruttore, sul display locale viene visualizzato il simbolo della chiave B.

### Sigillatura del dispositivo

Il coperchio della custodia è concepito in modo da poter essere sigillato per le applicazioni di misura fiscale.

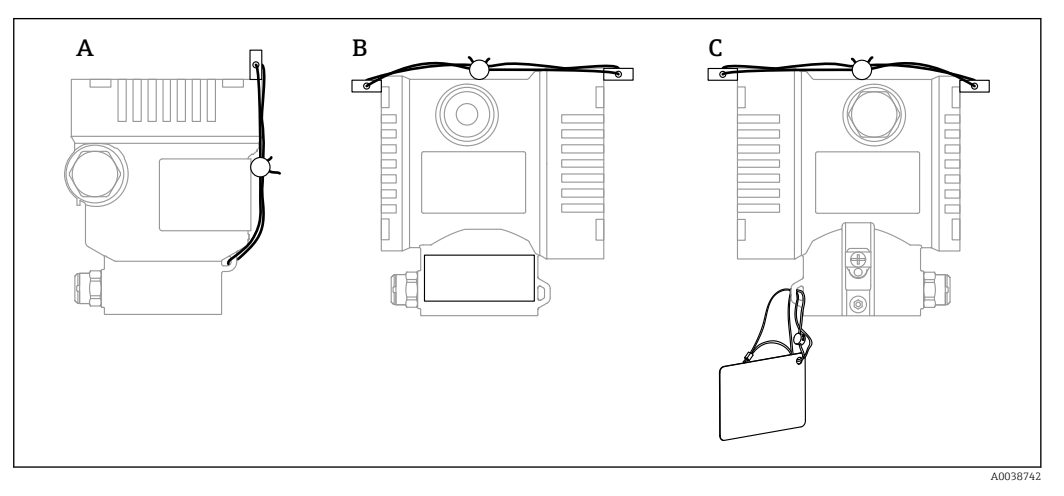

- A Custodia a vano unico
- B Custodia a doppio vano

### 9.8.2 Blocco/sblocco software

Se il funzionamento è bloccato mediante microinterruttore DIP, può essere sbloccato solo mediante il microinterruttore DIP.

#### Blocco mediante password e display / FieldCare / DeviceCare / SmartBlue

L'accesso alla configurazione del dispositivo può essere bloccato assegnando una password. Il ruolo utente è impostato sull'opzione **Manutenzione** quando il dispositivo viene consegnato al cliente. Il dispositivo può essere completamente configurato con l'opzione **Manutenzione** del ruolo utente. Al termine, l'accesso alla configurazione può essere bloccato definendo una password. Il blocco passa da opzione **Manutenzione** a opzione **Operatore**. Si può accedere alla configurazione inserendo la password.

Assegnazione della password:

#### Menu Sistema sottomenu Gestione utente

Il ruolo utente può essere modificato da opzione Manutenzione a opzione Operatore in:

Sistema → Gestione utente

#### Disabilitazione del blocco mediante display / FieldCare / DeviceCare / SmartBlue

Una volta inserita la password, la configurazione del dispositivo può essere abilitata come opzione **Operatore** inserendo la password. Il ruolo utente si modifica quindi nell'opzione **Manutenzione**.

La password eventualmente può essere eliminata nel sottomen<br/>u ${\bf Gestione}$ utente: Sistema $\rightarrow$ Gestione utente

## 10 Operatività

### 10.1 Lettura dello stato di blocco del dispositivo

Visualizzare la protezione scrittura attiva:

- Nel parametro Condizione di blocco
   Percorso del menu del display locale: al livello operativo superiore
   Percorso del menu del tool operativo: Sistema → Gestione dispositivo
- Nel tool operativo (FieldCare/DeviceCare) nell'intestazione DTM

### 10.2 Richiamare i valori misurati

Tutti i valori misurati possono essere richiamati utilizzando il sottomenu Valori misurati.

### Navigazione

Menu "Applicazione" → Valori misurati

### 10.3 Adattare il dispositivo alle condizioni di processo

A questo scopo sono disponibili:

- Impostazioni di base utilizzando il menu **Guida**
- Impostazioni avanzate utilizzando il menu Diagnostica, il menu Applicazione e il menu Sistema

### 10.3.1 Calibrazione sensore<sup>2)</sup>

Nel corso del loro ciclo di vita, i sensori di pressione **possono** deviare o allontanarsi <sup>3)</sup> dalla curva caratteristica originale della pressione. La deviazione dipende dalle condizioni operative e può essere corretta nel sottomenu **Calibrazione sensore**.

Impostare il valore della deriva del punto di zero su 0,00 prima della Calibrazione sensore. Applicazione  $\rightarrow$  Sensore  $\rightarrow$  Calibrazione sensore  $\rightarrow$  Regolazione offset di Zero

- 1. Applicare al dispositivo il valore di pressione inferiore (valore misurato con riferimento di pressione). Inserire il valore di pressione nel parametro **Trim sensore inferiore**. Applicazione → Sensore → Calibrazione sensore → Trim sensore inferiore
  - └→ Il valore inserito provoca uno spostamento parallelo della caratteristica di pressione rispetto all'attuale Calibrazione sensore.
- Applicare al dispositivo il valore di pressione superiore (valore misurato con riferimento di pressione). Inserire il valore di pressione nel parametro Trim superiore sensore. Applicazione → Sensore → Calibrazione sensore → Trim superiore sensore
  - └→ Il valore inserito causa una modifica di pendenza dell'attuale Calibrazione sensore.

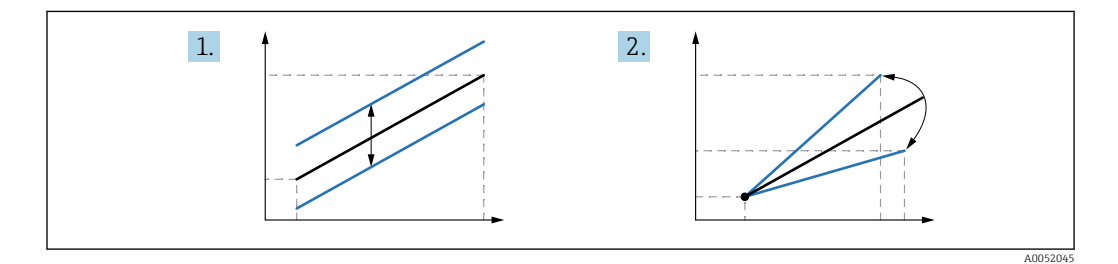

L'accuratezza del riferimento di pressione determina l'accuratezza del dispositivo. Il riferimento di pressione deve essere più accurato del dispositivo.

<sup>2)</sup> Non eseguibile sul display.

<sup>3)</sup> La deviazione causata da fattori fisici è nota anche come "deriva del sensore".

### 11 Diagnostica e ricerca guasti

### 11.1 Ricerca guasti in generale

### 11.1.1 Errori generali

### Il dispositivo non risponde

 Possibile causa: la tensione di alimentazione non corrisponde alla specifica sulla targhetta

Rimedio: applicare la tensione corretta

- Possibile causa: la polarità della tensione di alimentazione non è corretta Rimedio: correggere la polarità
- Possibile causa: i cavi non sono inseriti correttamente nei morsetti Rimedio: controllare il contatto elettrico tra i cavi e, se necessario, correggerlo
- Possibile causa: resistenza di carico troppo alta Rimedio: aumentare la tensione di alimentazione per raggiungere la tensione al morsetto minima

#### Il display non visualizza valori

- Possibile causa: il connettore a spina del cavo del display non è collegato correttamente Rimedio: collegare correttamente il connettore
- Possibile causa: il display è difettoso
- Rimedio: sostituire il display

# Sul display appare "Errore di comunicazione" quando si avvia il dispositivo o si collega il display

- Possibile causa: interferenze elettromagnetiche Rimedio: controllare la messa a terra del dispositivo
- Possibile causa: difetto della connessione del cavo o del connettore del display Rimedio: sostituire il display

#### Comunicazione HART non funzionante

- Possibile causa: il resistore di comunicazione non è presente o è installato in modo non corretto
- Rimedio: installare correttamente il resistore di comunicazione (250 Ω)
- Possibile causa: l'unità Commubox non è collegata correttamente Rimedio: collegare correttamente l'unità Commubox

#### Comunicazione attraverso interfaccia CDI Service non funzionante

Possibile causa: impostazione non corretta della porta COM sul computer Rimedio: verificare l'impostazione della porta COM sul computer e modificarla, se necessario

### 11.1.2 Errore - Funzionamento di SmartBlue

L'operatività mediante SmartBlue può essere eseguita solo sui dispositivi dotati di display con Bluetooth (disponibile in opzione).

### Il dispositivo non è visibile nella live list

- Possibile causa: tensione di alimentazione troppo bassa Rimedio: aumentare la tensione di alimentazione.
- Possibile causa: nessuna connessione Bluetooth disponibile Rimedio: abilitare Bluetooth nel dispositivo da campo mediante display o tool software e/o nello smartphone/tablet
- Possibile causa: segnale Bluetooth fuori campo Rimedio: ridurre la distanza tra dispositivo da campo e smartphone/tablet La connessione copre un campo fino a 25 m (82 ft)
- Possibile causa: geolocalizzazione non abilitata sui dispositivi Android o non consentita per l'app SmartBlue.

Abilitare/consentire il servizio di geolocalizzazione sul dispositivo Android per l'app SmartBlue.

#### Il dispositivo compare nella live list ma non è possibile stabilire una connessione

- Possibile causa: il dispositivo è già collegato a un altro smartphone/tablet mediante Bluetooth.
- È consentita solo una connessione punto-a-punto Rimedio: scollegare lo smartphone/tablet dal dispositivo
- Possibile causa: nome utente e password non corretti Rimedio: il nome utente standard è "admin" e la password è il numero di serie del dispositivo indicato sulla targhetta (solo se la password non è stata modificata prima dall'utente)

Se la password non è reperibile:  $\rightarrow$  🖺 58

#### Connessione mediante SmartBlue non consentita

- Causa possibile: la password inserita non è corretta Rimedio: inserire la password corretta, prestando attenzione alla differenza tra maiuscole e minuscole

### Nessuna comunicazione con il dispositivo mediante SmartBlue

- Possibile causa: tensione di alimentazione troppo bassa Rimedio: aumentare la tensione di alimentazione.
- Possibile causa: nessuna connessione Bluetooth disponibile Rimedio: abilitare la funzione Bluetooth su smartphone, tablet e dispositivo
- Possibile causa: il dispositivo è già collegato a un altro smartphone/tablet Rimedio: scollegare il dispositivo dall'altro smartphone/tablet
- Le condizioni ambiente (ad es. pareti/serbatoi) disturbano la connessione Bluetooth Rimedio: stabilire una connessione diretta senza ostacoli
- Il display non dispone di Bluetooth

#### Il dispositivo non può essere controllato mediante SmartBlue

- Causa possibile: la password inserita non è corretta Rimedio: inserire la password corretta, prestando attenzione alla differenza tra maiuscole e minuscole
- Possibile causa: l'opzione Operatore non è autorizzata. Rimedio: passare all'opzione Manutenzione.

### 11.1.3 Prove addizionali

Se non è possibile identificare una chiara causa dell'errore o la fonte del problema può essere sia il dispositivo che l'applicazione, è possibile eseguire i seguenti test aggiuntivi:

- 1. Controllare il valore digitale della pressione (display, HART, .. ).
- 2. Controllare che il dispositivo interessato funzioni correttamente. Sostituire il dispositivo se il valore digitale non corrisponde al valore di pressione previsto.
- **3.** Inserire la simulazione e controllare il valore misurato dell'uscita in corrente. Se il dell'uscita in corrente non corrisponde al valore simulato, sostituire l'elettronica principale.

### 11.1.4 Risposta dell'uscita in corrente agli errori

La risposta dell'uscita in corrente agli errori è definita in parametro **Comportamento** uscita in fault.

#### Panoramica dei parametri con una breve descrizione

| Parametro                     | Descrizione                                                                                                    | Selezione / Inserimento dell'utente |
|-------------------------------|----------------------------------------------------------------------------------------------------|-------------------------------------|
| Comportamento uscita in fault | Definisce la corrente assunta dall'uscita in caso di errore.<br>Min: < 3,6 mA<br>Max: >21,5 mA<br>Nota: l'interruttore DIP hardware per la corrente di allarme ha la<br>priorità rispetto all'impostazione software. | <ul><li>Min.</li><li>Max.</li></ul> |
| Corrente di guasto            | Impostare il valore di uscita in corrente per la condizione di allarme.                                                                                                    | 21,5 23 mA                          |

### 11.2 Informazioni diagnostiche sul display locale

### 11.2.1 Messaggio diagnostico

### Visualizzazione del valore misurato e messaggio diagnostico in condizione di allarme

I guasti rilevati dal sistema di automonitoraggio del dispositivo sono visualizzati con un messaggio diagnostico in alternanza con l'unità.

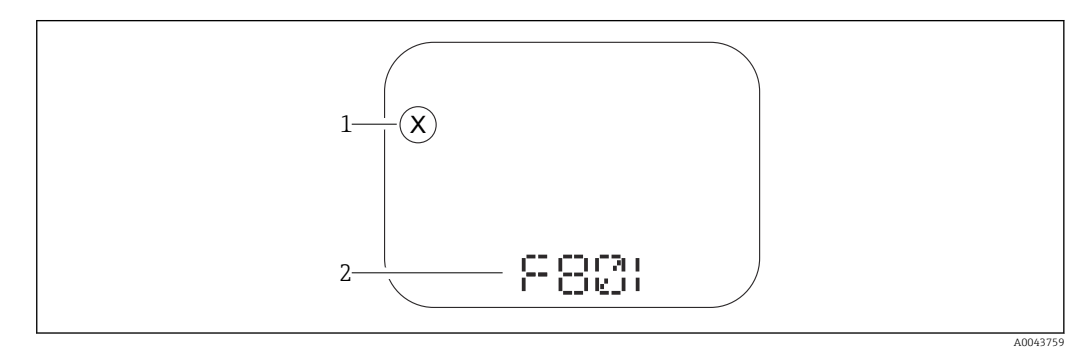

1 Segnale di stato

2 Simbolo di stato con evento diagnostico

### Segnali di stato

F

#### Opzione "Guasto (F)"

Si è verificato un errore del dispositivo. Il valore misurato non è più valido.

#### С

### Opzione "Controllo funzione (C)"

Il dispositivo è in modalità service (ad es. durante una simulazione).

### S

#### Opzione "Fuori valori specifica (S)"

Il dispositivo è utilizzato:

- non rispettando le sue specifiche tecniche (ad es. durante l'avviamento o la pulizia)
- non rispettando la configurazione eseguita dall'utente (ad es. livello fuori dallo span configurato)

#### М

#### Opzione "Richiesta manutenzione (M)"

È richiesto un intervento di manutenzione. Il valore di misura rimane valido.

### 11.3 Evento diagnostico nel tool operativo

Se si è verificato un evento diagnostico nel dispositivo, il segnale di stato appare nell'area di stato in alto a sinistra del tool operativo, insieme al simbolo per il livello di evento secondo NAMUR NE 107:

- Guasto (F)
- Controllo funzione (C)
- Fuori valori specifica (S)
- Richiesta manutenzione (M)

Fare clic sul segnale di stato per visualizzare i dettagli del segnale di stato.

Gli eventi diagnostici e i rimedi possono essere stampati nel sottomenu **Elenco di** diagnostica.

### 11.4 Adattamento delle informazioni diagnostiche

Il livello degli eventi può essere configurato:

Percorso: Diagnostica  $\rightarrow$  Impostazioni diagnostiche  $\rightarrow$  Configurazione

### 11.5 Messaggi di diagnostica in attesa

Il display visualizza alternatamente i messaggi diagnostici in coda e il valore misurato.

I messaggi diagnostici in coda possono essere visualizzati anche nel parametro **Diagnostica Attiva**.

Percorso: Diagnostica → Diagnostica Attiva

### 11.6 Elenco diagnostico

Tutti i messaggi diagnostici in sospeso possono essere visualizzati nel sottomenu **Elenco di** diagnostica.

#### Percorso di navigazione

Diagnostica → Elenco di diagnostica

| 11.6.1 | Elenco | degli | eventi | diagn | ostici |
|--------|--------|-------|--------|-------|--------|
|        |        |       |        |       |        |

| Numero di<br>diagnostica         | Testo breve                               | Rimedi                                                                                                    | Segnale di<br>stato<br>[dalla<br>fabbrica] | Comportamento<br>diagnostico<br>[dalla fabbrica] |
|----------------------------------|-------------------------------------------|----------------------------------------------------------------------------------------------------|--------------------------------------------|--------------------------------------------------|
| Diagnostica de                   | el sensore                                |                                                                                                    |                                            |                                                  |
| 062                              | Connessione sensore<br>guasta             | Controlla connessione sensore                                                                                                   | F                                          | Alarm                                            |
| 081                              | Inizializzazione del<br>sensore difettosa | <ol> <li>Riavviare dispositivo</li> <li>contattare Endress Hauser</li> </ol>                                                    | F                                          | Alarm                                            |
| 100                              | Errore del sensore                        | <ol> <li>Riavvia il dispositivo</li> <li>Contattare il Service Endress<br/>+Hauser</li> </ol>                                   | F                                          | Alarm                                            |
| 101                              | Temperatura del sensore                   | <ol> <li>Controllare la temperatura di<br/>processo</li> <li>Controllare la temperatura<br/>ambiente</li> </ol>                 | F                                          | Alarm                                            |
| 102                              | Errore di incompatibilità<br>sensore      | <ol> <li>Riavviare dispositivo</li> <li>contattare Endress Hauser</li> </ol>                                                    | F                                          | Alarm                                            |
| Diagnostica de                   | ell'elettronica                           |                                                                                                    |                                            |                                                  |
| 203                              | HART<br>Malfunzionamento<br>dispositivo   | Controllare diagnostica specifica<br>dispositivo                                                                                | S                                          | Warning                                          |
| 204                              | HART Guasto elettronica                   | Controllare diagnostica specifica<br>dispositivo                                                                                | F                                          | Alarm                                            |
| 242                              | Firmware incompatibile                    | <ol> <li>Controllare software</li> <li>Aggiornare il SW o sostituire il<br/>modulo dell'elettronica<br/>principale</li> </ol>   | F                                          | Alarm                                            |
| 252                              | Modulo incompatibile                      | <ol> <li>Controllare se il modulo<br/>elettronico corretto è collegato</li> <li>Sostituire il modulo<br/>elettronico</li> </ol> | F                                          | Alarm                                            |
| 263                              | Rilevata incompatibilità                  | Controlla il tipo di modulo<br>elettronico                                                                                      | М                                          | Warning                                          |
| 270                              | Scheda madre difettosa                    | Sostituire elettronica principale                                                                                               | F                                          | Alarm                                            |
| 272                              | Guasto scheda madre                       | <ol> <li>Riavviare dispositivo</li> <li>contattare Endress Hauser</li> </ol>                                                    | F                                          | Alarm                                            |
| 273                              | Scheda madre difettosa                    | Sostituire elettronica principale                                                                                               | F                                          | Alarm                                            |
| 282                              | Dati salvati inconsistenti                | Riavviare lo strumento                                                                                                    | F                                          | Alarm                                            |
| 283                              | Contenuto memoria<br>inconsistente        | <ol> <li>Riavviare dispositivo</li> <li>contattare Endress Hauser</li> </ol>                                                    | F                                          | Alarm                                            |
| 287                              | Contenuto memoria<br>inconsistente        | <ol> <li>Riavviare dispositivo</li> <li>contattare Endress Hauser</li> </ol>                                                    | М                                          | Warning                                          |
| 388                              | Elettronica e HistoROM<br>guaste          | <ol> <li>Riavvio dispositivo</li> <li>Sostituire elettronica e<br/>HistoROM</li> <li>Contattare il supporto</li> </ol>          | F                                          | Alarm                                            |
| Diagnostica della configurazione |                                           |                                                                                                    |                                            |                                                  |
| 410                              | Trasferimento dati fallito                | <ol> <li>Riprovare trasferimento dati</li> <li>Controllare connessione</li> </ol>                                               | F                                          | Alarm                                            |
| 412                              | Download in corso                         | Download attivo, attendere prego                                                                                                | С                                          | Warning                                          |
| 420                              | HART configurazione<br>bloccata           | Controllare blocco configurazione<br>dispositivo                                                                                | S                                          | Warning                                          |

| Numero di<br>diagnostica | Testo breve                                  | Rimedi                                                                                                    | Segnale di<br>stato<br>[dalla<br>fabbrica] | Comportamento<br>diagnostico<br>[dalla fabbrica] |
|--------------------------|----------------------------------------------|----------------------------------------------------------------------------------------------------|--------------------------------------------|--------------------------------------------------|
| 421                      | HART corrente loop fissa                     | Controllare la modalità Multi-<br>drop o la simulazione in corrente                                                                                                    | S                                          | Warning                                          |
| 431                      | Trim richiesto                               | Funzione trimming uscita                                                                                                    | С                                          | Warning                                          |
| 435                      | Errore linearizzazione                       | Controlla i punti dati e lo span<br>minimo                                                                                                    | F                                          | Alarm                                            |
| 437                      | Configurazione<br>incompatibile              | <ol> <li>Aggiornare il firmware</li> <li>Eseguire il ripristino delle<br/>impostazioni di fabbrica</li> </ol>                                                                                | F                                          | Alarm                                            |
| 438                      | Set dati differente                          | <ol> <li>Controllare il file del set di dati</li> <li>Verificare la<br/>parametrizzazione del<br/>dispositivo</li> <li>Scarica la nuova<br/>parametrizzazione del<br/>dispositivo</li> </ol> | Μ                                          | Warning                                          |
| 441                      | Uscita in corrente 1<br>saturata             | <ol> <li>Controllare il processo</li> <li>Controllare le impostazioni<br/>della corrente in uscita</li> </ol>                                                                                | S                                          | Warning                                          |
| 484                      | Failure simulazione<br>attiva                | Disattivare la simulazione                                                                                                    | С                                          | Alarm                                            |
| 485                      | Simulazione variabile di<br>processo attiva  | Disattivare la simulazione                                                                                                    | С                                          | Warning                                          |
| 491                      | Current output<br>simulation active          | Disattivare la simulazione                                                                                                    | С                                          | Warning                                          |
| 495                      | Evento diagnostico<br>simulazione attiva     | Disattivare la simulazione                                                                                                    | S                                          | Warning                                          |
| 500                      | Allerta pressure di<br>processo              | <ol> <li>Controllare la pressione di<br/>processo</li> <li>Verificare la configurazione<br/>dell'avviso di processo</li> </ol>                                                               | S                                          | Warning <sup>1)</sup>                            |
| 501                      | Avviso processo variabile<br>in scala        | <ol> <li>Controllare le condizioni del<br/>processo</li> <li>Verificare la configurazione<br/>variabile scalata</li> </ol>                                                                   | S                                          | Warning <sup>1)</sup>                            |
| 502                      | Avviso temperatura di<br>processo            | <ol> <li>Controllare la temperatura di<br/>processo</li> <li>Verificare la configurazione<br/>dell'avviso di processo.</li> </ol>                                                            | S                                          | Warning <sup>1)</sup>                            |
| 503                      | Regolazione dello Zero                       | <ol> <li>Controllare il campo di misura</li> <li>Controllare la regolazione<br/>della posizione</li> </ol>                                                                                   | М                                          | Warning                                          |
| Diagnostica de           | el processo                                  |                                                                                                    |                                            |                                                  |
| 801                      | Tensione di<br>alimentazione troppo<br>bassa | Tensione di alimentazione troppo<br>bassa, aumentare la tensione di<br>alimentazione                                                                                                    | F                                          | Alarm                                            |
| 802                      | Tensione alimentazione<br>troppo elevata     | Diminuisci tensione<br>alimentazione                                                                                                    | S                                          | Warning                                          |
| 805                      | Loop di corrente<br>difettoso                | <ol> <li>Controlla collegamenti</li> <li>Sostituisci elettronica</li> </ol>                                                                                                    | F                                          | Alarm                                            |
| 806                      | Diagnostica loop                             | <ol> <li>Controllare la tensione di<br/>alimentazione</li> <li>Controllare il cablaggio e i<br/>terminali</li> </ol>                                                                         | М                                          | Warning <sup>1)</sup>                            |

| Numero di<br>diagnostica | Testo breve                                 | Rimedi                                                                                                    | Segnale di<br>stato<br>[dalla<br>fabbrica] | Comportamento<br>diagnostico<br>[dalla fabbrica] |
|--------------------------|---------------------------------------------|----------------------------------------------------------------------------------------------------|--------------------------------------------|--------------------------------------------------|
| 807                      | No Baseline causa volt<br>insuf. a 20 mA    | Tensione di alimentazione troppo<br>bassa, aumentare la tensione di<br>alimentazione                                                                                | М                                          | Warning                                          |
| 822                      | Temperatura sensore<br>fuori range          | <ol> <li>Controllare la temperatura di<br/>processo</li> <li>Controllare la temperatura<br/>ambiente</li> </ol>                                                     | S                                          | Warning <sup>1)</sup>                            |
| 825                      | Temperatura<br>dell'elettronica             | <ol> <li>Controllare temperatura<br/>ambiente</li> <li>Controllare temperatura di<br/>processo</li> </ol>                                                           | S                                          | Warning                                          |
| 841                      | Campo operativo                             | <ol> <li>Controllare la pressione di<br/>processo</li> <li>Controllare la scala del<br/>sensore</li> </ol>                                                          | S                                          | Warning <sup>1)</sup>                            |
| 846                      | HART variabile non<br>primaria fuori limite | Controllare diagnostica specifica<br>dispositivo                                                                                                    | S                                          | Warning                                          |
| 847                      | HART variabile primaria<br>fuori limite     | Controllare diagnostica specifica<br>dispositivo                                                                                                    | S                                          | Warning                                          |
| 848                      | HART Variabile avviso                       | Controllare diagnostica specifica<br>dispositivo                                                                                                    | S                                          | Warning                                          |
| 900                      | Rilevato rumore di<br>segnale elevato       | <ol> <li>Controllare la linea degli<br/>impulsi</li> <li>Controllare la posizione della<br/>valvola</li> <li>Controllare il processo</li> </ol>                     | М                                          | Warning <sup>1)</sup>                            |
| 901                      | Rilevato rumore di<br>segnale basso         | <ol> <li>Controllare la linea degli<br/>impulsi</li> <li>Controllare la posizione della<br/>valvola</li> <li>Controllare il processo</li> </ol>                     | М                                          | Warning <sup>1)</sup>                            |
| 902                      | Minimo rumore di<br>segnale rilevato        | <ol> <li>Controllare la linea degli<br/>impulsi</li> <li>Controllare la posizione della<br/>valvola</li> <li>Controllare il processo</li> </ol>                     | М                                          | Warning <sup>1)</sup>                            |
| 906                      | Rilevato segnale fuori<br>campo             | <ol> <li>Informazioni sul processo.<br/>Nessuna azione</li> <li>Ricostruire la linea di base</li> <li>Adattare le soglie<br/>dell'intervallo del segnale</li> </ol> | S                                          | Warning <sup>1)</sup>                            |

1) Il comportamento diagnostico può essere modificato.

### 11.7 Registro degli eventi

### 11.7.1 Cronologia degli eventi

Il sottomenu **Elenco degli eventi** fornisce una panoramica cronologica dei messaggi di evento che si sono verificati <sup>4)</sup>.

### Percorso di navigazione

Diagnostica → Registro degli eventi

<sup>4)</sup> Se si opera mediante FieldCare, l'elenco degli eventi può essere visualizzato con la funzione "Elenco degli eventi/HistoROM" in FieldCare.

Possono essere visualizzati massimo 100 messaggi di evento in ordine cronologico.

La cronologia degli eventi comprende:

- Eventi diagnostici
- Eventi informativi

Oltre al tempo operativo di quando si è verificato l'evento, a ogni evento è assegnato un simbolo che indica se l'evento si è verificato o è terminato:

- Evento diagnostico
  - Ð: occorrenza dell'evento
  - $\bigcirc$ : termine dell'evento
- Evento di informazione
  - €: occorrenza dell'evento

### 11.7.2 Filtraggio del registro degli eventi

I filtri possono essere utilizzati per determinare quale categoria dei messaggi di evento è visualizzata nel sottomenu **Elenco degli eventi**.

#### Percorso di navigazione

Diagnostica → Registro degli eventi

### 11.7.3 Panoramica degli eventi di informazione

| Numero dell'evento di<br>diagnostica | Descrizione dell'evento                  |
|--------------------------------------|------------------------------------------|
| I1000                                | (Dispositivo ok)                         |
| I1079                                | Il sensore è stato sostituito            |
| I1089                                | Accensione                               |
| I1090                                | Reset configurazione                     |
| I1091                                | Configurazione cambiata                  |
| I11074                               | Verifica strumento attiva                |
| I1110                                | Interruttore protezione scrittura modif. |
| I11104                               | Diagnostica loop                         |
| I11284                               | Impostazione DIM MIN to HW attiva        |
| I11285                               | Impostazione DIP SW attiva               |
| I11341                               | SSD baseline created                     |
| I1151                                | Reset della cronologia                   |
| I1154                                | Reset tensione morsetti                  |
| I1155                                | Reset della temperatura dell'elettronica |
| I1157                                | Lista errori in memoria                  |
| I1256                                | Display: cambio stato accesso            |
| I1264                                | Sequenza di sicurezza interrotta!        |
| I1335                                | Cambiato firmware                        |
| I1397                                | Fieldbus: cambio stato accesso           |
| I1398                                | CDI: cambio stato accesso                |
| I1440                                | Modulo elettronica principale sostituito |
| I1444                                | Verifica strumento: Positiva             |
| I1445                                | Verifica strumento: fallita              |
| I1461                                | Verifica sensore: Fallita                |

| Numero dell'evento di<br>diagnostica | Descrizione dell'evento                  |
|--------------------------------------|------------------------------------------|
| I1512                                | Download ultimato                        |
| I1513                                | Download ultimato                        |
| I1514                                | Upload iniziato                          |
| I1515                                | Upload ultimato                          |
| I1551                                | Errore di assegnazione risolto           |
| I1552                                | Guasto:Verificare elettronica principale |
| I1554                                | Sequenza di sicurezza iniziata           |
| I1555                                | Sequenza di sicurezza confermata         |
| I1556                                | Modalità sicurezza OFF                   |
| I1956                                | Reset                                    |

### 11.7.4 Panoramica degli eventi di informazione

| Numero dell'evento di<br>diagnostica | Descrizione dell'evento                  |
|--------------------------------------|------------------------------------------|
| I1000                                | (Dispositivo ok)                         |
| I1079                                | Il sensore è stato sostituito            |
| I1089                                | Accensione                               |
| I1090                                | Reset configurazione                     |
| I1091                                | Configurazione cambiata                  |
| I11074                               | Verifica strumento attiva                |
| I1110                                | Interruttore protezione scrittura modif. |
| I11104                               | Diagnostica loop                         |
| I11284                               | Impostazione DIM MIN to HW attiva        |
| I11285                               | Impostazione DIP SW attiva               |
| I11341                               | SSD baseline created                     |
| I1151                                | Reset della cronologia                   |
| I1154                                | Reset tensione morsetti                  |
| I1155                                | Reset della temperatura dell'elettronica |
| I1157                                | Lista errori in memoria                  |
| I1256                                | Display: cambio stato accesso            |
| I1264                                | Sequenza di sicurezza interrotta!        |
| I1335                                | Cambiato firmware                        |
| I1397                                | Fieldbus: cambio stato accesso           |
| I1398                                | CDI: cambio stato accesso                |
| I1440                                | Modulo elettronica principale sostituito |
| I1444                                | Verifica strumento: Positiva             |
| I1445                                | Verifica strumento: fallita              |
| I1461                                | Verifica sensore: Fallita                |
| I1512                                | Download ultimato                        |
| I1513                                | Download ultimato                        |
| I1514                                | Upload iniziato                          |
| I1515                                | Upload ultimato                          |

| Numero dell'evento di<br>diagnostica | Descrizione dell'evento                  |
|--------------------------------------|------------------------------------------|
| I1551                                | Errore di assegnazione risolto           |
| I1552                                | Guasto:Verificare elettronica principale |
| I1554                                | Sequenza di sicurezza iniziata           |
| I1555                                | Sequenza di sicurezza confermata         |
| I1556                                | Modalità sicurezza OFF                   |
| I1956                                | Reset                                    |

### 11.8 Reset del dispositivo

### 11.8.1 Reset del dispositivo utilizzando il tool operativo

Reset della configurazione dello strumento – sia totale che parziale – a condizioni definite Navigazione: Sistema  $\rightarrow$  Gestione dispositivo  $\rightarrow$  Reset del dispositivo

#### Parametro Reset del dispositivo

Per maggiori informazioni, v. documentazione "Descrizione dei parametri del dispositivo".

### 11.8.2 Reset del dispositivo mediante i tasti dell'inserto elettronico

#### Reset della password Bluetooth e del ruolo utente (SW 1/1/2000 e superiore)

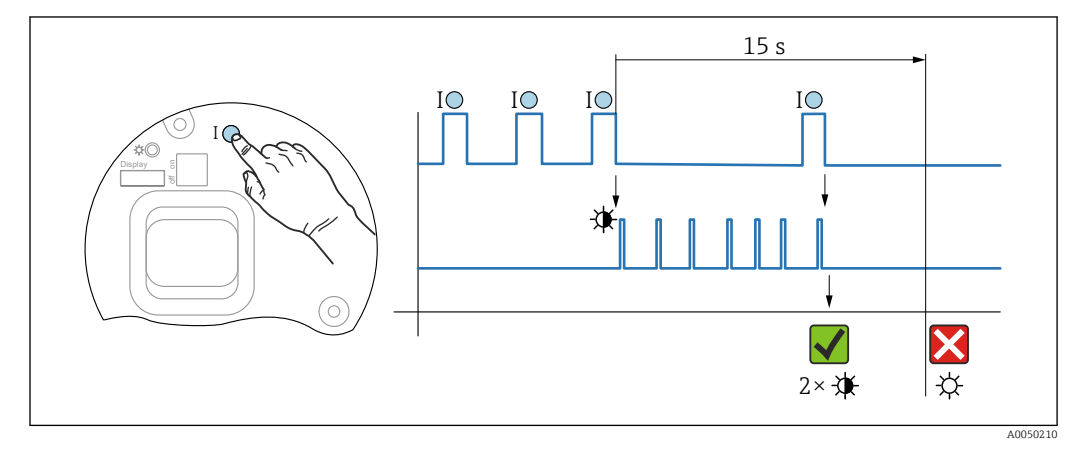

☑ 7 Sequenza per reimpostazione password

#### Cancellare/reimpostare la password

1. Premere tre volte il tasto operativo I.

🛏 La funzione di reimpostazione password si avvia, il LED lampeggia.

2. Entro 15 s, premere una volta il tasto operativo I.

└ La password è stata reimpostata, il LED lampeggia brevemente.

Se non si interviene sul tasto operativo I entro 15 s, l'azione è annullata e il LED si spegne.

#### Ripristino del dispositivo all'impostazione di fabbrica

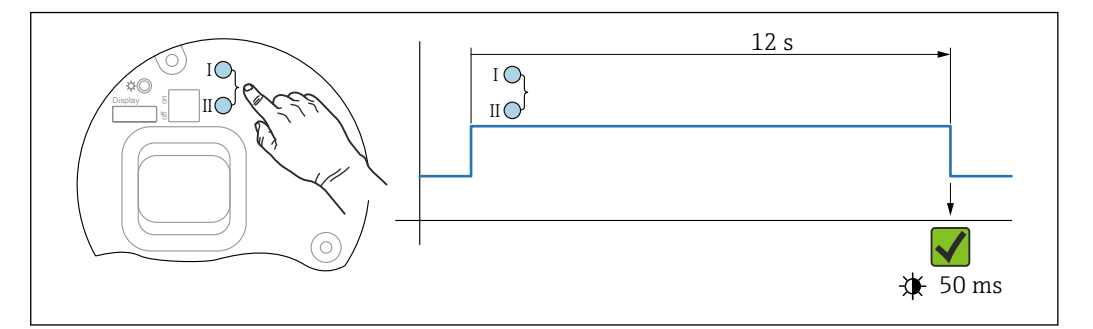

8 Tasti operativi sull'inserto elettronico

#### Ripristino del dispositivo all'impostazione di fabbrica

- ▶ Premere contemporaneamente i tasti operativi I e II per almeno 12 s.
  - └→ I dati del dispositivo sono ripristinati all'impostazione di fabbrica e il LED lampeggia brevemente.

### 11.9 Informazioni sul dispositivo

Tutte le informazioni sul dispositivo sono contenute nel sottomenu Informazioni.

Percorso: Sistema → Informazioni

Per maggiori dettagli vedere la documentazione "Descrizione dei parametri dello strumento".

### 11.10 Versioni firmware

La versione firmware può essere ordinata specificatamente mediante la codificazione del prodotto. In questo modo si può garantire la compatibilità della versione firmware con un'integrazione di sistema già esistente o pianificata.

### 11.10.1 Versione 01.00.zz

Software originale

### 11.10.2 Versione 01.01.zz

- Funzionalità estesa Heartbeat Technology
- Condensed status HART

### 12 Manutenzione

### 12.1 Intervento di manutenzione

Questo capitolo descrive la manutenzione dei componenti fisici del dispositivo.

### 12.1.1 Filtro di compensazione della pressione

Evitare che il filtro di compensazione della pressione (1) sia contaminato.

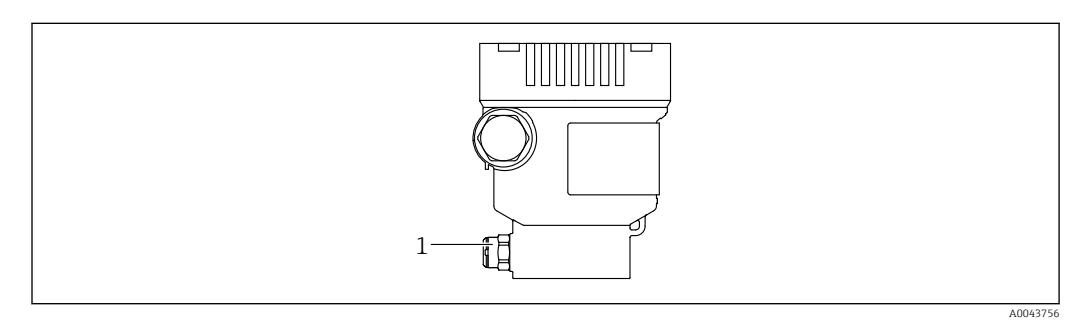

1 Filtro di compensazione della pressione

### 12.1.2 Anelli di risciacquo

L'uso degli anelli di risciacquo consente di pulire la membrana senza smontare il dispositivo dal processo.

Per maggiori informazioni: contattare l'ufficio commerciale Endress+Hauser locale.

### 12.1.3 Pulizia esterna

#### Note sulla pulizia

- I detergenti impiegati non dovrebbero intaccare le superfici e le guarnizioni
- Si devono evitare i possibili danni meccanici alla membrana, ad es. dovuti ad oggetti taglienti
- Considerare con attenzione il grado di protezione del dispositivo

### 13 Riparazione

### 13.1 Informazioni generali

### 13.1.1 Concetto di riparazione

Secondo il concetto di riparazione di Endress+Hauser, i dispositivi hanno una progettazione modulare e le riparazioni sono eseguite dall'Organizzazione di assistenza Endress+Hauser Service o dal personale tecnico del cliente con specifica formazione.

Le parti di ricambio sono raggruppate in kit logici con le relative Istruzioni per la sostituzione.

Per altre informazioni su service e parti di ricambio rivolgersi all'Organizzazione di Assistenza Endress+Hauser.

### 13.1.2 Riparazione di dispositivi certificati Ex

### **AVVERTENZA**

**Una riparazione non corretta può compromettere la sicurezza elettrica!** Pericolo di esplosioni!

- Le riparazioni di dispositivi certificati Ex possono essere eseguite solo dall'Organizzazione di Assistenza Endress+Hauser o da personale specializzato in base alla normativa nazionale.
- Devono essere rispettati gli standard relativi, le normative nazionali per area a rischio d'esplosione, le Istruzioni di sicurezza e i certificati.
- Usare solo parti di ricambio originali Endress+Hauser.
- Osservare i dati di identificazione del dispositivo sulla targhetta. Per le sostituzioni possono essere utilizzate solo parti identiche.
- Eseguire le riparazioni rispettando le istruzioni.
- Solo al team dell'assistenza Endress+Hauser è concesso modificare un dispositivo certificato e convertirlo in un'altra versione certificata.

### 13.2 Parti di ricambio

- Alcuni componenti sostituibili del dispositivo sono identificati mediante una targhetta della parte di ricambio. Questa targhetta riporta le informazioni sulla parte di ricambio.
- Tutte le parti di ricambio per il misuratore, insieme al codice d'ordine, sono elencate in *Device Viewer* (www.endress.com/deviceviewer) e possono essere ordinate. Se disponibili, gli utenti possono scaricare anche le Istruzioni di installazione associate.

Numero di serie del dispositivo:

- Situato sulla targhetta del dispositivo e su quella delle parti di ricambio.
- Può essere letto mediante il software del dispositivo.

### 13.3 Sostituzione

### **ATTENZIONE**

# I dati non possono essere scaricati/caricati, se il dispositivo è impiegato in applicazioni correlate con la sicurezza.

Terminata la sostituzione del dispositivo completo o del modulo dell'elettronica, i parametri possono essere caricati di nuovo nel dispositivo mediante l'interfaccia di comunicazione. A questo scopo, salvare prima i dati nel PC utilizzando il software "FieldCare/DeviceCare".

### 13.4 Restituzione

Il misuratore deve essere reso per una taratura di fabbrica o se è stato ordinato o consegnato un dispositivo non corretto.

Essendo una società certificata ISO e anche per rispettare le norme di legge, Endress+Hauser è obbligata a seguire specifiche procedure per gestire i prodotti resi, che sono stati a contatto con il fluido. Per garantire una restituzione del dispositivo rapida, sicura e professionale, leggere le procedure e le condizioni di reso sul sito web di Endress +Hauser, all'indirizzo http://www.endress.com/support/return-material.

- ► Selezionare il paese.
  - È visualizzato il sito web dell'Ufficio commerciale responsabile con tutte le principali informazioni sulle restituzioni.
- 1. Se il paese desiderato non rientra nell'elenco:

Fare clic sul collegamento "Indicare la propria posizione".

- └ Si apre una panoramica con gli uffici e i contatti Endress+Hauser.
- 2. Contattare il responsabile dell'Ufficio vendite Endress+Hauser di zona.

### 13.5 Smaltimento

Se richiesto dalla Direttiva 2012/19/UE sui rifiuti di apparecchiature elettriche ed elettroniche (RAEE), il prodotto è contrassegnato con il simbolo raffigurato per minimizzare lo smaltimento di RAEE come rifiuti civili indifferenziati. I prodotti con questo contrassegno non devono essere smaltiti come rifiuti civili indifferenziati. Renderli, invece, al produttore per essere smaltiti in base alle condizioni applicabili.

### 14 Accessori

### 14.1 Accessori specifici del dispositivo

### 14.1.1 Accessori meccanici

- Staffa di montaggio per la custodia
- Staffa di montaggio per valvole Block&Bleed
- Valvole Block&Bleed:
  - Le valvole Block&Bleed possono essere ordinate come accessori compresi (la guarnizione di montaggio è inclusa)
  - Le valvole Block&Bleed possono essere ordinate come accessorio **montato** (i manifold montati sono forniti con una prova di tenuta documentata)
  - I certificati (ad es. certificati del materiale 3.1 e NACE) e le prove (ad es. test PMI e di pressione) ordinati con il dispositivo valgono per il trasmettitore e il manifold
- Durante la vita operativa delle valvole, potrebbe essere necessario serrare nuovamente il gruppo
- Tubi con sacca d'acqua (PZW)
- Anelli di risciacquo
- Coperture di protezione dagli agenti atmosferici

Per i dati tecnici (ad es. materiali, dimensioni o codici d'ordine), v. la documentazione separata SD01553P.

### 14.1.2 Connettori a spina

- Connettore a spina M12 90 gradi, cavo IP67 da 5 m, dado di raccordo, Cu Sn/Ni
- Connettore a spina M12, IP67, dado di raccordo, Cu Sn/Ni
- Connettore a spina M12, 90 gradi, IP67, dado di raccordo, Cu Sn/Ni

Le classi di protezione IP sono salvaguardate solo se si utilizza il tappo cieco o se è collegato il cavo.

### 14.1.3 Accessorio a saldare

Per i dettagli, fare riferimento a TIO0426F/00/EN "Adattatori a saldare, adattatori di processo e flange".

### 14.2 Device Viewer

Tutte le parti di ricambio del dispositivo, accompagnate dal codice d'ordine, sono elencate in *Device Viewer* (www.endress.com/deviceviewer).

## 15 Dati tecnici

### 15.1 Uscita

| Segnale di uscita         | Uscita in corrente                                                                                                    |  |  |
|---------------------------|----------------------------------------------------------------------------------------------------|--|--|
|                           | 420 mA con protocollo di comunicazione digitale HART sovrapposto, a 2 fili                                                                                                    |  |  |
|                           | L'uscita in corrente permette di scegliere tra tre modalità operative diverse:<br>• 4.020.5 mA<br>• NAMUR NE 43: 3,820,5 mA (impostazione di fabbrica)<br>• Modalità US: 3,920,8 mA                                                                                        |  |  |
| Segnale di allarme        | Segnale di allarme secondo Raccomandazione NAMUR NE 43.                                                                                                    |  |  |
|                           | <ul> <li>4-20 mA HART:<br/>Opzioni:</li> <li>Allarme max.: impostabile da 21,5 a 23 mA</li> <li>Allarme min.: &lt; 3,6 mA (impostazione di fabbrica)</li> </ul>                                                                                                    |  |  |
| Carico                    | 4-20 mA HART                                                                                                    |  |  |
|                           | $\begin{array}{c} R_{Lmax} \\ 1065 \\ 848 \\ 0 \\ 10.5 \\ 10.5 \\ 0 \\ 10.5 \\ 1 \\ 1 \\ 2 \\ 1 \\ 1 \\ 1 \\ 2 \\ 1 \\ 1 \\ 1$                                                                                                    |  |  |
|                           | <ol> <li>Alimentazione 10,5 30 Vc.c. Ex i</li> <li>Alimentazione 10,5 35 Vc.c., per altri tipi di protezione e versioni del dispositivo non certificate</li> <li>Resistenza di carico massima R<sub>Lmax</sub></li> <li>U<sub>B</sub> Tensione di alimentazione</li> </ol> |  |  |
|                           | Deratività mediante terminale portatile o PC e programma operativo: considerare la resistenza di comunicazione minima di 250 $\Omega$ .                                                                                                    |  |  |
| Smorzamento               | Lo smorzamento ha effetto su tutte le uscite (segnale di uscita, display). Lo smorzamento<br>può essere abilitato come segue:<br>Impostazione di fabbrica: 1 s                                                                                                    |  |  |
| Dati della connessione Ex | Vedere la documentazione tecnica a parte (Istruzioni di sicurezza (XA)) su www.endress.com/download.                                                                                                    |  |  |

| Linearizzazione               | La funzione di linearizzazione del dispositiv<br>misurato in qualsiasi unità di altezza o volu<br>linearizzazione personalizzate con fino a 32                                                                                                    | ro consente all'utente di convertire il valore<br>me. L'operatore può inserire tabelle di<br>2 coppie di valori, se necessario. |
|-------------------------------|----------------------------------------------------------------------------------------------------|----------------------------------------------------------------------------------------------------|
| Dati specifici del protocollo | HART                                                                                                    |                                                                                                    |
|                               | <ul> <li>ID del produttore: 17 (0x11{hex})</li> <li>ID del tipo di dispositivo: 0x112A</li> <li>Revisione del dispositivo: 1</li> <li>Specifica HART: 7</li> <li>Revisione DD: 1</li> <li>File descrittivi del dispositivo (DTM, DD) i</li> <li>www.endress.com</li> <li>www.fieldcommgroup.org</li> <li>Carico HART: min. 250 Ohm</li> <li>Variabili HART del dispositivo (predefinite in<br/>I seguenti valori misurati sono assegnati in</li> </ul> | informazioni e file su:<br>n fabbrica)<br>fabbrica alle variabili del dispositivo:                                              |
|                               | Variabile del dispositivo                                                                                                    | Valore misurato                                                                                                    |
|                               | Variabile primaria <sup>1)</sup>                                                                                                    | Pressione <sup>2)</sup>                                                                                                    |
|                               | Variabile secondaria (SV)                                                                                                    | Temperatura del sensore                                                                                                    |
|                               | Variabile terziaria (TV)                                                                                                    | Temperatura dell'elettronica                                                                                                    |

1) La PV è sempre applicata all'uscita in corrente.

Quarta variabile

- 2) La pressione è il segnale calcolato dopo la regolazione dello smorzamento e della posizione.
- La Pressione del sensore è il segnale grezzo della cella di misura prima della regolazione dello smorzamento e della posizione.
  - L'assegnazione dei valori misurati alle variabili del dispositivo può essere modificata nel seguente sottomenu: Applicazione → Uscita HART → Uscita HART

Pressione del sensore<sup>3)</sup>

Applicazione  $\rightarrow$  Uscita HART  $\rightarrow$  Uscita HART

In un loop HART Multidrop, un solo dispositivo può utilizzare il valore analogico di corrente per la trasmissione del segnale. Per tutti gli altri dispositivi in **parametro "Modalità loop corrente"**, selezionare opzione **Disattiva**.

Selezione delle variabili HART del dispositivo

- Opzione Pressione (dopo regolazione della posizione e smorzamento)
- Variabile in scala
- Temperatura del sensore
- Pressione del sensore

La Pressione del Sensore è il segnale grezzo dal sensore prima dello smorzamento e della regolazione della posizione.

- Temperatura dell'elettronica
- Percentuale del campo
- Corrente di loop
   La corrente del circuito è la corrente di uscita impostata dalla pressione applicata

Funzioni supportate

- Modalità burst
- Stato trasmettitore addizionale
- Blocco del dispositivo

Dati HART wireless

- Tensione di avvio minima: 10,5 V
- Corrente di avvio: 3,6 mA
- Tempo di avvio: < 5 s</li>
- Tensione operativa minima: 10,5 V
  Corrente Multidrop: 4 mA

### 15.2 Ambiente

| Campo di temperatura<br>ambiente   | <ul> <li>I seguenti valori valgono fino a una temperatura di processo di +85 °C (+185 °F). A temperature superiori, si riduce la temperatura ambiente consentita.</li> <li>Senza visualizzazione segmenti o visualizzazione grafica:<br/>Standard: -40 +85 °C (-40 +185 °F)</li> <li>Con visualizzazione segmenti o visualizzazione grafica: -40 +85 °C (-40 +185 °F) con proprietà ottiche limitate, come ad es. a velocità di visualizzazione e il contrasto del display. Utilizzabile senza limitazioni fino a -20 +60 °C (-4 +140 °F) Visualizzazione segmenti: fino a -50 +85 °C (-58 +185 °F) con vita operativa e prestazioni ridotte</li> <li>Custodia separata: -20 +60 °C (-4 +140 °F)</li> </ul> |
|------------------------------------|----------------------------------------------------------------------------------------------------|
|                                    | Area pericolosa                                                                                                    |
|                                    | <ul> <li>Per i dispositivi per uso in aree a rischio di esplosione, v. Istruzioni di sicurezza, Schema di installazione o Schema di controllo</li> <li>I dispositivi, con certificati di protezione dal rischio di esplosione tra i più comuni (ad es. ATEX/ IEC Ex, ecc.), possono essere utilizzati in atmosfere esplosive fino alla temperatura ambiente.</li> </ul>                                                                                                    |
| Temperatura di<br>immagazzinamento | <ul> <li>Senza display LCD:<br/>Standard: -40 +90 °C (-40 +194 °F)</li> <li>Con display LCD: -40 +85 °C (-40 +185 °F)</li> <li>Custodia separata: -40 +60 °C (-40 +140 °F)</li> </ul>                                                                                                    |
|                                    | Con connettore M12, a gomito: –25 +85 °C (–13 +185 °F)                                                                                                    |
| Altitudine di esercizio            | Fino a 5000 m (16404 ft) s.l.m.                                                                                                    |
| Classe climatica                   | Classe 4K4H (temperatura dell'aria: −20 +55 °C (−4 +131 °F), umidità relativa:<br>4100%) rispettata secondo DIN EN 60721-3-4.                                                                                                    |
|                                    | La condensazione è consentita.                                                                                                    |
| Classe di protezione               | Test secondo IEC 60529 e NEMA 250-2014                                                                                                    |
|                                    | Custodia e connessione al processo                                                                                                    |
|                                    | IP66/68, TYPE 4X/6P                                                                                                    |
|                                    | IP68 (1,83 mH <sub>2</sub> O per 24 h))                                                                                                    |
|                                    | Ingressi cavo                                                                                                    |
|                                    | <ul> <li>Pressacavo M20, plastica, IP66/68 TYPE 4X/6P</li> <li>Pressacavo M20, ottone nichelato, IP66/68 TYPE 4X/6P</li> <li>Pressacavo M20, 316L, IP66/68 Type 4X/6P</li> <li>Filettatura M20, IP66/68 TYPE 4X/6P</li> <li>Filettatura G1/2, IP66/68 TYPE 4X/6P</li> <li>Se si seleziona la filettatura G1/2, il dispositivo viene fornito di serie con una filettatura M20, ma nella confezione sono inclusi un adattatore G1/2 oltre alla documentazione corrispondente</li> <li>Filettatura NPT1/2, IP66/68 TYPE 4X/6P</li> </ul>                                                                                                    |

|                            | <ul> <li>Tappo cieco di protezione du</li> <li>Connettore HAN7D, 90 grad</li> <li>Inserto M12<br/>Con custodia chiusa e cavo d<br/>Con custodia aperta o cavo d</li> </ul>                                                                                                    | rante il trasporto: IP22, TYPE 2<br>i IP65 NEMA Type 4X<br>i collegamento inserito: IP66/67 NEMA Type 4X<br>i collegamento non inserito: IP20, NEMA Type 1                                                                              |                                                |
|----------------------------|----------------------------------------------------------------------------------------------------|----------------------------------------------------------------------------------------------------|------------------------------------------------|
|                            | <ul> <li>AVVISO</li> <li>Connettore M12 e connettore<br/>di protezione IP.</li> <li>Il grado di protezione è effe<br/>saldamente avvitato.</li> <li>Il grado di protezione è vali<br/>specifiche IP67 NEMA Type</li> <li>I gradi di protezione IP vene<br/>è collegato.</li> </ul> | e HAN7D: un montaggio scorretto può invalidare<br>ettivo solo se il cavo di collegamento utilizzato è inse<br>do solo se il cavo di collegamento utilizzato rispetta<br>e 4X.<br>gono mantenuti solo se è installato il tappo cieco o s | <b>il grado</b><br>erito e<br>le<br>se il cavo |
|                            | Connessione al processo e ad                                                                                                    | lattatore di processo utilizzando la custodia sepa                                                                                                    | rata                                           |
|                            | Cavo FEP                                                                                                    |                                                                                                    |                                                |
|                            | <ul> <li>IP69 (sul lato del sensore)</li> <li>IP66 TYPE 4/6P</li> <li>IP68 (1,83 mH<sub>2</sub>O per 24 h)</li> </ul>                                                                                                    | TYPE 4/6P                                                                                                    |                                                |
|                            | Cavo PE                                                                                                    |                                                                                                    |                                                |
|                            | <ul> <li>IP69 (sul lato del sensore)</li> <li>IP66 TYPE 4/6P</li> <li>IP68 (1,83 mH<sub>2</sub>O per 24 h) <sup>7</sup></li> </ul>                                                                                                    | TYPE 4/6P                                                                                                    |                                                |
| Resistenza alle vibrazioni | Custodia a vano unico                                                                                                    |                                                                                                    |                                                |
|                            | Costruzione meccanica                                                                                                    | Oscillazione sinusoidale IEC62828-1/IEC61298-3                                                                                                    | Urti                                           |
|                            | Dispositivo                                                                                                    | 1060 Hz: ± 0,35 mm (0,0138 in)<br>601000 Hz: 5 g                                                                                                    | 30 g                                           |

1) Non per la versione per alta temperatura con Ex d e XP.

#### Custodia a doppio vano in alluminio

Dispositivo con versione Ex d e XP<sup>1)</sup>

| Costruzione meccanica                       | Oscillazione sinusoidale IEC62828-1/IEC61298-3   | Urti |
|---------------------------------------------|--------------------------------------------------|------|
| Dispositivo                                 | 1060 Hz: ± 0,15 mm (0,0059 in)<br>601000 Hz: 2 g | 30 g |
| Dispositivo con versione Ex d <sup>1)</sup> | 1060 Hz: ± 0,15 mm (0,0059 in)<br>601000 Hz: 2 g | 30 g |

10...60 Hz: ± 0,15 mm (0,0059 in)

60...1000 Hz: 2 g

1) Non per la versione per alta temperatura con Ex d e XP.

Compatibilità<br/>elettromagnetica (EMC)• Compatibilità elettromagnetica secondo la serie EN 61326 e la raccomandazione<br/>NAMUR EMC (NE21)<br/>• Con riferimento alla funzione di sicurezza (SIL), sono rispettati i requisiti secondo EN

- Con riferimento alla funzione di sicurezza (SIL), sono rispettati i requisiti secondo EN 61326-3-x
   Devisione massime con influenza dell'interferenza: < 0.5% delle anon con compa di</li>
- Deviazione massima con influenza dell'interferenza: < 0,5% dello span con campo di misura completo (TD 1:1)

Per maggiori informazioni, consultare la Dichiarazione di conformità UE.

30 g

### 15.3 Processo

Campo della temperatura di processo

AVVISO La temperatura di processo consentita dipende da connessione al processo,

guarnizione di processo, temperatura ambiente e tipo di approvazione.

Per selezionare il dispositivo, si devono prendere in considerazione tutti i dati di temperatura riportati in questa documentazione.

-40 ... +100 °C (-40 ... +212 °F)

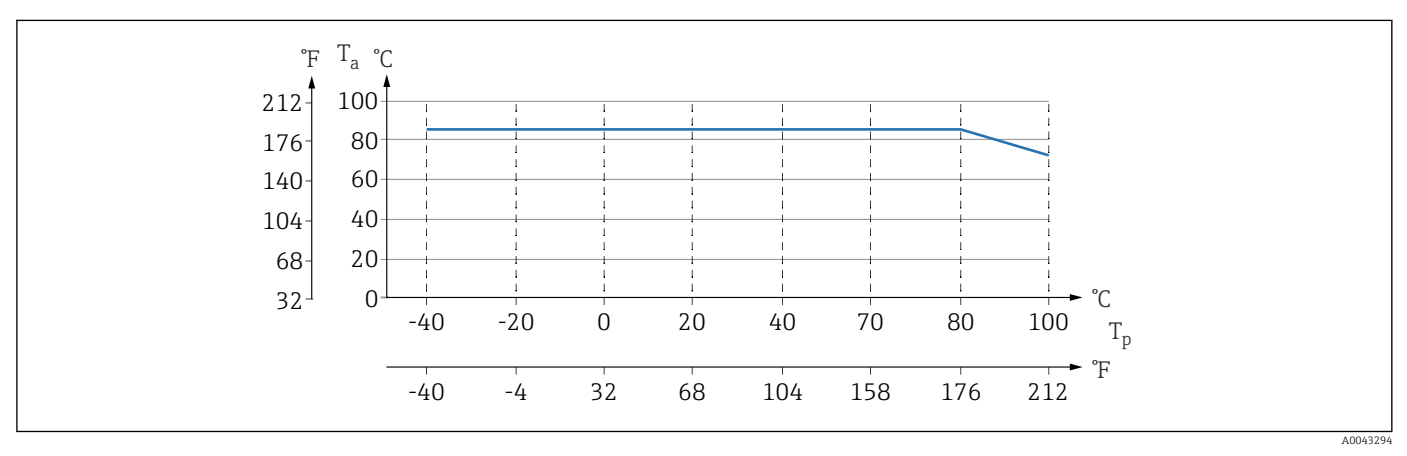

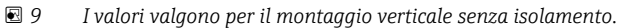

T<sub>p</sub> Temperatura di processo

*T<sub>a</sub> Temperatura ambiente* 

I campi indicati per la temperatura di processo si riferiscono al dispositivo in funzionamento continuo (deviazione max. consentita 5 °C (41 °F))

#### Guarnizioni

Considerare con attenzione il campo della temperatura di processo indicato per la guarnizione. Le temperature indicate dipendono dalla resistenza della guarnizione al fluido.

| Guarnizione                            | Temperatura               |
|----------------------------------------|---------------------------|
| FKM                                    | −25 +100 °C (−13 +212 °F) |
| FKM<br>puliti per service con ossigeno | -10 +60 °C (+14 +140 °F)  |
| FFKM Perlast G75LT                     | −20 +100 °C (−4 +212 °F)  |
| FFKM Kalrez 6375                       | +5 +100 °C (+41 +212 °F)  |
| FFKM Chemraz 505                       | -10 +100 °C (+14 +212 °F) |
| EPDM                                   | -40 +100 °C (-40 +212 °F) |
| HNBR                                   | −25 +100 °C (−13 +212 °F) |

#### Applicazioni con ossigeno (gassoso)

L'ossigeno e altri gas possono reagire in modo esplosivo in presenza di oli, gasso e plastiche. Si devono adottare le seguenti precauzioni:

- Tutti i componenti del sistema, come i dispositivi, devono essere puliti rispettando i requisiti nazionali.
- Nelle applicazioni con ossigeno e in funzione dei materiali utilizzati, si devono rispettare la pressione max. e la temperatura max. specificate.

|                          | La pulizia del dispositivo (non degli accessori) è fornita come servizio opzionale.                                                                                                    |  |  |
|--------------------------|----------------------------------------------------------------------------------------------------|--|--|
|                          | <ul> <li>Dispositivi con celle di misura, valore nominale &lt; 10 bar (150 psi)</li> <li>p<sub>max</sub>: soglia di sovrapressione (OPL) della cella di misura e in base alla connessione al processo utilizzata</li> <li>Dispositivi con filettatura in PVDF: <ul> <li>Installare esclusivamente con la staffa di montaggio fornita!</li> <li>p<sub>max</sub>: 15 bar (225 psi)</li> <li>T<sub>max</sub>: 60 °C (140 °F)</li> </ul> </li> </ul>                                                                                                    |  |  |
|                          | Dispositivi con celle di misura, valore nominale $\ge 10$ bar (150 psi)<br>• $p_{max}$ : 40 bar (600 psi)<br>• $T_{max}$ : 60 °C (140 °F)                                                                                                    |  |  |
| Shock termico            | Applicazioni con forti sbalzi di temperatura                                                                                                    |  |  |
|                          | Sensibili variazioni nella temperatura possono determinare errori di misura temporanei. La<br>compensazione della temperatura è eseguita dopo qualche minuto. La velocità della<br>compensazione di temperatura interna è inversamente proporzionale alla variazione di<br>temperatura e direttamente proporzionale al relativo intervallo di tempo.                                                                                                    |  |  |
|                          | Per maggiori informazioni: contattare l'ufficio commerciale Endress+Hauser locale.                                                                                                    |  |  |
| Campo della pressione di | Specifiche di pressione                                                                                                    |  |  |
| processo                 |                                                                                                    |  |  |
|                          | <ul> <li>più bassi relativamente alla pressione (i componenti sono: connessione al processo, parti o accessori opzionali montati).</li> <li>Utilizzare il dispositivo solo entro le soglie specificate per i componenti!</li> <li>Valore MWP (pressione operativa massima): è specificato sulla targhetta. Questo valore si riferisce ad una temperatura di riferimento di +20 °C (+68 °F) e può essere applicato al dispositivo per un periodo di tempo illimitato. Osservare la dipendenza dalla temperature di MWP. Per i valori di pressione consentiti a temperature superiori per le flange, fare riferimento ai seguenti standard: EN 1092-1 (per quanto riguarda le caratteristiche di stabilità/temperatura, i materiali 1.4435 e 1.4404 sono classificati insieme nella norma EN 1092-1; la composizione chimica dei due materiali può essere identica), ASME B 16.5a, JIS B 2220 (in ogni caso si deve fare riferimento all'ultima versione della norma). I dati MWP che deviano da questi valori sono riportati nei relativi paragrafi delle Informazioni tecniche.</li> <li>La soglia di sovrapressione è la pressione massima alla quale un dispositivo può essere esposto durante una prova. È superiore alla pressione massima di esercizio di un determinato fattore. Questo valore si riferisce alla temperatura di riferimento di +20 °C (+68 °F).</li> <li>La Direttiva per i dispositivi in pressione (PED) (2014/68/UE) usa l'abbreviazione "PS". Questa abbreviazione corrisponde alla pressione operativa massima (MWP = maximum working pressure) del dispositivo.</li> <li>Nel caso di combinazioni tra campo della cella di misura e connessioni al processo, per le quali la soglia di sovrappressione (OPL) della connessione al processo è inferiore al valore nominale della cella di misura, selezionare una connessione al processo con valore OPL maggiore (1,5 x PN; MWP = PN).</li> <li>Applicazioni con ossigeno: non si devono superare i valori per P<sub>max</sub> e T<sub>max</sub>.</li> </ul> |  |  |

A partire dalla pressione di rottura, ci si deve attendere la completa distruzione dei componenti sottoposti a pressione e/o perdite dal dispositivo. È pertanto indispensabile

|                                                | evitare tali condizioni operative, programmando e dimensionando accuratamente il<br>proprio sistema.                                                                                                    |
|------------------------------------------------|----------------------------------------------------------------------------------------------------|
| Applicazioni con gas<br>ultrapuro              | Endress+Hauser offre anche dispositivi per applicazioni speciali, ad es. con gas ultrapuro, che sono ripuliti da olio e grasso. Non vi sono restrizioni speciali per le condizioni di processo applicate a questi misuratori. |
| Applicazioni con vapore e<br>con vapore saturo | Per le applicazioni con vapore e vapore saturo: usare un dispositivo con membrana<br>metallica o prevedere un tubo con sacca d'acqua per il disaccoppiamento termico al<br>momento dell'installazione.                        |

## Indice analitico

| _  |  |  |
|----|--|--|
| ۸. |  |  |
| ۰  |  |  |

| A                                                   |     |
|-----------------------------------------------------|-----|
| Accesso in lettura                                  | 30  |
| Accesso in scrittura                                | 30  |
| Autorizzazione di accesso ai parametri              | 20  |
| Accesso in scrittura                                | 30  |
|                                                     | 20  |
| В                                                   |     |
| Blocco del dispositivo, stato                       | 45  |
| С                                                   |     |
| Codice di accesso                                   | 30  |
| Input errato                                        | 30  |
| Concetto di riparazione                             | 61  |
| Cronologia degli eventi                             | 55  |
| ח                                                   |     |
| מח                                                  | 34  |
| Device Viewer                                       | 61  |
| DeviceCare                                          | 33  |
| Diagnostica                                         |     |
| Simboli                                             | 51  |
| Dichiarazione di conformità                         | 10  |
| Display locale                                      |     |
| ved in condizione di allarme                        |     |
| Ved Messaggio diagnostico                           |     |
| Documentazione supplementare                        | 8   |
|                                                     | . 0 |
| E                                                   |     |
| Elenco degli eventi                                 | 55  |
| Elenco diagnostico                                  | 52  |
|                                                     | 51  |
| Evento diagnostico                                  | 52  |
|                                                     | 74  |
| F                                                   |     |
| FieldCare                                           | 32  |
| Funzione                                            | 32  |
| File descrittivi del dispositivo                    | 34  |
| Filtraggio del registro degli eventi                | 56  |
|                                                     | 54  |
| Ι                                                   |     |
| Impostazioni                                        |     |
| Adattare il dispositivo alle condizioni di processo | 45  |
| Integrazione HART                                   | 34  |
| Interfaccia service (CDI)                           | 37  |
| Istruzioni di sicurezza                             | 0   |
| אפע ות אפאר ויד                                     | . ୨ |
| М                                                   |     |
| Manutenzione                                        | 60  |
| Marchio CE (dichiarazione di conformità)            | 10  |

| P         Parti di ricambio       61         Targhetta       61         Protocollo HART       37         Pulizia       60         Pulizia esterna       60         PV (variabile HART)       34         R       Requisiti relativi al personale       9 |
|----------------------------------------------------------------------------------------------------|
| <b>R</b><br>Requisiti relativi al personale                                                                                                    |
| Ricerca guasti47Richiamare i valori misurati45Rotazione del modulo display21                                                                                                    |
| <b>S</b><br>Segnali di stato                                                                                                    |
| Elenco degli eventi                                                                                                    |
| TTarghettaTecnologia wireless Bluetooth®TV (variabile HART)34                                                                                                    |
| U<br>Uso previsto                                                                                                    |
| V<br>Valori visualizzati<br>Per stato di blocco                                                                                                    |
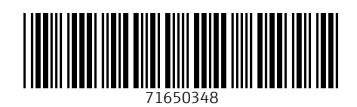

www.addresses.endress.com

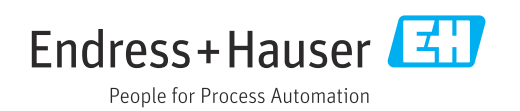